# POS16788 使用說明書

2022/10/23

## 目錄

| 第一章         | 章 | 基本功能               | 5  |
|-------------|---|--------------------|----|
| Ι.          |   | 登入 POS             | 5  |
| <i>II.</i>  |   | POS 畫面介紹           | 5  |
| <i>III.</i> |   | 功能選單介紹             | 7  |
| IV.         |   | 開始點餐               | 7  |
| V.          |   | 結帳                 | 0  |
| V1.         |   | 多元支付1              | 2  |
| VII.        |   | 折扣12               | 0  |
| VIII.       |   | 現金禮券/商品禮券/補助券/振興券2 | 21 |
| IX.         |   | 訂單作廢2              | 2  |
| 第二          | 章 | 報表查詢 2             | 5  |
| Ι.          |   | 銷售明細表2             | 5  |
| <i>II.</i>  |   | 日報表2               | 5  |

| ///.       | 發票報表               | 33            |
|------------|--------------------|---------------|
| 第三章        | 基本點餐結帳設定           | 35            |
| Ι.         | 桌位圖設定              | 35            |
| //.        | 結帳單調整              | 35            |
| ///.       | 服務費設定              | 36            |
| 第四章        | <b>基本設定</b> 錯誤! 尚ぇ | に定義書籤。        |
| Ι.         | 版面設定               | 38            |
| <i>II.</i> | 其他設定               | <i>末定義書籤。</i> |
| 第五章        | 菜單產品設定             | 40            |
| Ι.         | 標準菜單設定             | 40            |
| //.        | 組合套餐               | 40            |
| ///.       | 吃到飽模式設定            | 42            |
| IV.        | 線上點餐/KDS 模組設定      | 44            |
| 第六章        | 線上點餐模組             | 44            |

| Ι.         | 使用模式45            |
|------------|-------------------|
| <i>II.</i> | 吃到飽模式46           |
| 第七章        | KDS 模組錯誤! 尚未定義書籤。 |
| Ι.         | 標準模式47            |
| <i>II.</i> | 強制排序模式            |
| ///.       | 簡化模式              |

# 第一章 基本功能

l. 登入 POS

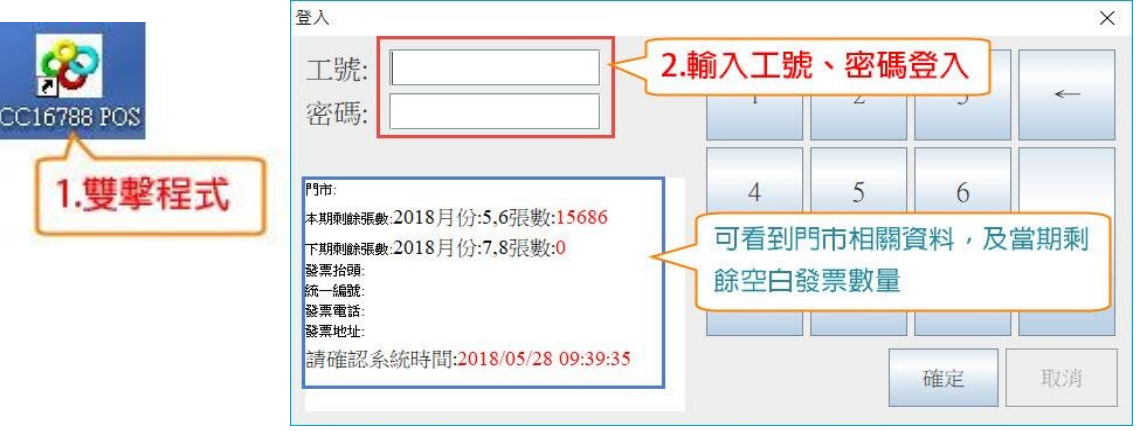

1. 特殊版本顯示發票張數為配號數量,不是最終數量,如有分配這,數量低於

100 張請確認是否自動補發票,可從開系統確認。

- 2. 一般門店低於 10 天使用量(約 1000 張)時,請聯繫客服設定發票張數。
- II. POS 畫面介紹

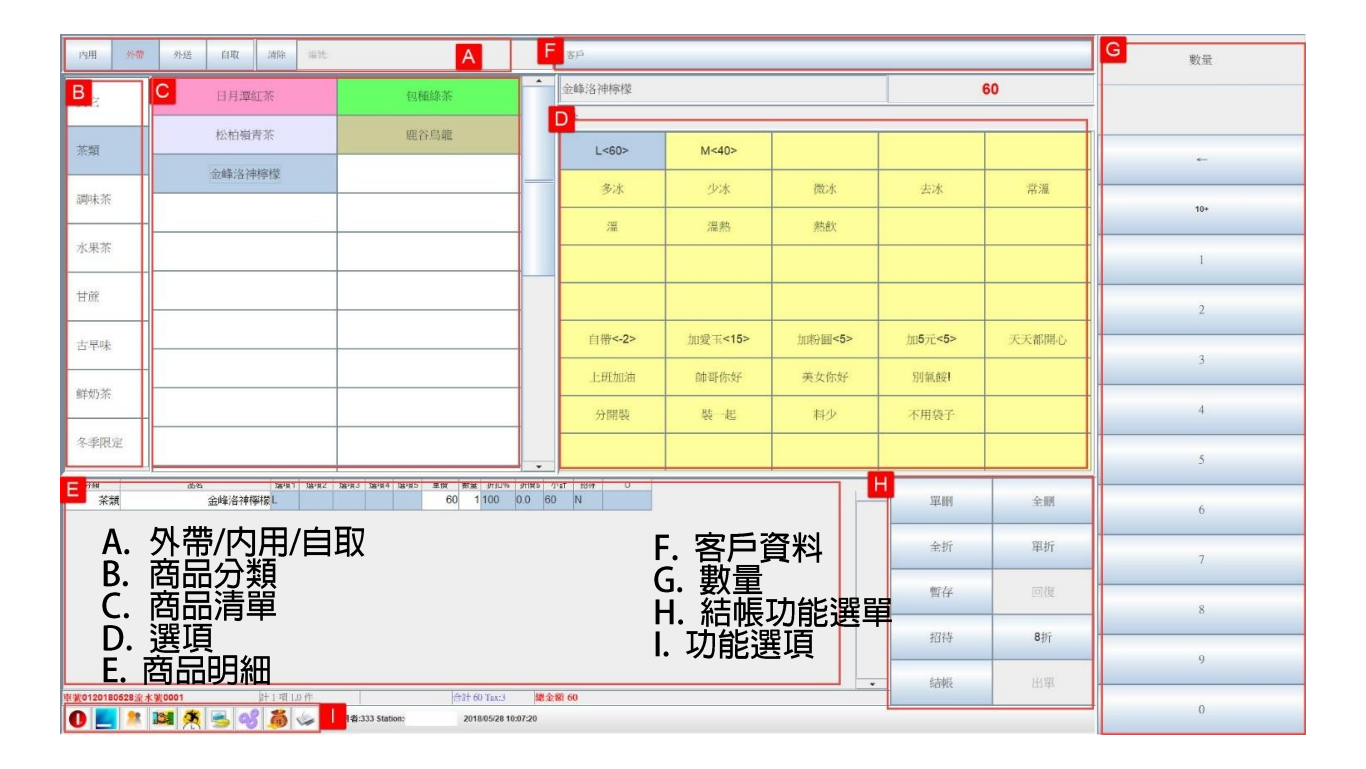

#### 版本二

| 内用 外帶 列 | 送 清除 桌號TI 人數2 客戶        | 分類         品名         爆攻1         單價         數量         折一         折倒5         小計         招待         O           其他         自定價蛋糕         10         11000.0         10         N         ▲ | •<br>数量 |
|---------|-------------------------|----------------------------------------------------------------------------------------------------|---------|
|         |                         | · 組合 180套督 180 1 100 0.0 180 N                                                                                                    |         |
|         | 180套餐 ——                | 査餐 180査餐 180 1 100 0.0 180 N                                                                                                    |         |
| +早午餐    |                         | 子管内 病送少位 0 1100 0.0 0 内<br>大師能 文美式(京祭田) 100 1100 0.0 100 N                                                                                                    |         |
| + 存然    |                         | 组合 商業午餐 500 1 100 0.0 500 N                                                                                                    |         |
| - 77 R  | 250套餐                   | 客餐 商業午餐 500 1 100 0.0 500 N                                                                                                    | 10+     |
| 其他      |                         | <u>套餐用 精選沙拉</u> 0 1 100 0.0 0 N                                                                                                    |         |
| 而(八百杯   | when shiles for the set | 套餐用 精選例湯 100 1 100 0.0 100 N                                                                                                    | 1       |
| 四八万子官   | 間束十餐                    | <u>套餐用 精選甜點 0 1 100 0.0 0 N</u>                                                                                                    |         |
| 早午餐飲品   |                         | <u>冰咖啡 冰美式(套餐用)</u> 100 1 100 0.0 100 N                                                                                                    | 2       |
| 套餐用     | 母親節380套餐                | 」<br>功能鍵:可指定產品單獨功能及全單操作                                                                                                    | 2       |
| 目左叔     |                         |                                                                                                    | 3       |
|         | 同歡知合+洒                  | 功能                                                                                                    | А       |
| 套餐      |                         |                                                                                                    | · ·     |
|         | · ·                     | │ 顯不列:顯不服務質、産品總量、價格及 ││                                                                                                    | 5       |
|         | 商業午餐                    |                                                                                                    |         |
| 說明:     |                         |                                                                                                    | 6       |
|         |                         | 組合 2 件 针 9 截称10% 合针 690 Tax:36 建金额 759                                                                                                    | 7       |
|         |                         | <b>單刑 儲存</b> 招待 全刑 滅未 出單 結帳                                                                                                    | 8       |
|         |                         |                                                                                                    | 9       |
|         |                         |                                                                                                    |         |
|         |                         | 程果16788 POS系統 使用者:管理者 Station:温德德式洪浩镒館 TEST001 2022/10/23 12:41:22                                                                                                    | v       |

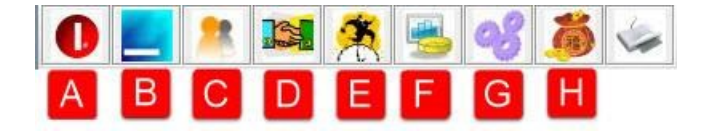

A. 離開系統 A. 融魚尔航 B. 縮小系統 C. 更換使用者 D. 交接班 E. 打卡 F. 報表 G. 設定 H. 支出收入

Ⅳ. 開始點餐

## 版本一 先結帳版本

| 内用 外带          | 外送 自取 海滨 1.3              | }<br>]<br>]<br>]<br>]<br>]<br>]<br>]<br>]<br>]<br>]<br>]<br>]<br>]<br>]<br>]<br>]<br>]<br>]<br>] | 编號: 姓名: 電話:     |         |          |        |       | 数量     |
|----------------|---------------------------|--------------------------------------------------------------------------------------------------|-----------------|---------|----------|--------|-------|--------|
| 其它             | 日月潭紅茶                     | 包種錄茶                                                                                             | 金峰洛神檸檬          | 3.選邦    | 墨大小/糖度冰坡 | ;      | 75    | 4.選擇數量 |
| 茶類             | 松柏嶺青茶                     | 鹿谷烏龍                                                                                             | L<60>           | M<40>   |          |        |       |        |
|                | 金峰洛神檸檬                    |                                                                                                  | =<br>多冰         | 少冰      | 微冰       | 去冰     | 常温    | -      |
| 調味茶            |                           |                                                                                                  | 199             | 温熱      | 熟飲       |        |       | 10+    |
| 水果茶            | 2.選擇品項                    |                                                                                                  |                 |         |          |        |       | 1      |
| 甘蔗             |                           |                                                                                                  |                 |         |          |        |       | 2      |
| 古早味            |                           |                                                                                                  | 自帶<-2>          | 加愛玉<15> | 加粉圓<5>   | 加5元<5> | 天天都開心 |        |
| en la tr       |                           |                                                                                                  | 上班加油            | 帥哥你好    | 美女你好     | 別氣餒!   |       | 3      |
| 84X745         |                           |                                                                                                  | 分開裝             | 裝一起     | 料少       | 不用袋子   |       | 4      |
| 冬季限定           |                           |                                                                                                  |                 |         |          |        |       | 5      |
| 分類<br>茶類       | 品名 董項1 董項2<br>金峰洛神椰檬 L 少冰 | 286項3 264項4 386項5 単併 教最 1行1D% 15行復5<br>加. 75 1 100 0.0                                           | 小計 招待 O<br>75 N |         | -        | 單刪     | 全制    | 6      |
|                |                           |                                                                                                  |                 |         |          | 全折     | 單折    | 7      |
|                |                           |                                                                                                  |                 |         |          | 暫存     | 回復    | 8      |
|                |                           |                                                                                                  |                 |         | 5.結帳     | 招待     | 8折    |        |
|                |                           |                                                                                                  |                 |         |          | 结根     | 出單    | 9      |
| 电波0120180530流力 | K¥0001 計1項LD件             | 合計 75 Tatt:4 總<br>使用者:333 Station:芳水果茶 01 2018/05/30 09:39:49                                    | 金額 75           |         |          |        | -     | 0      |

大多數使用為外帶,或是先結帳之店家

版本二 後結帳版本/吃到飽版本

## 內用點餐

PS.可設定系統畫面為點餐畫面或是桌位畫面

1. 點選桌位圖>>開桌>>輸入人數>>產生開桌單

| 内用外帶       | 外送     |                |        |         |          |          |          |                      |                     |     |      |     |    |     |      |
|------------|--------|----------------|--------|---------|----------|----------|----------|----------------------|---------------------|-----|------|-----|----|-----|------|
|            |        | F4             | тз     |         | T2       | T1       |          |                      |                     |     |      |     |    | 大人: | 4    |
|            |        | 18             | 17     |         | T6       | T5       |          | 0+0<br>111<br>0:1:52 | 15                  |     | A10  |     | A5 | 小孩: |      |
| B1         |        | 36             |        |         |          |          |          | 110                  | 14                  |     | A9   |     | A4 |     | 閉卓   |
| B2         |        | 37             |        |         |          |          |          | 19                   | 2+0<br>13<br>332:51 | :39 | A8   |     | A3 |     | 印閉点留 |
| B3         |        | 38             |        |         |          |          |          | 2+0<br>18<br>0:8:37  | 12                  |     | A7   |     | A2 |     | 次戶   |
| B4         |        | 39             | B11    |         | 312      |          |          | 17                   | 11                  |     | A6   |     | A1 | 1   | 117  |
|            |        |                |        |         |          |          |          | 2+0                  |                     |     |      |     |    |     | 移桌   |
| B5         | 8      | 10             |        |         |          |          |          | 10<br>331:43:33      |                     |     |      |     |    |     | 退桌   |
|            |        |                |        |         |          |          |          |                      |                     |     |      |     |    |     | 清桌   |
|            |        |                |        |         |          |          |          |                      |                     |     |      |     |    |     | 點餐   |
|            |        |                | 61     |         | 62       | 63       |          | 64                   | G5                  |     | G6   |     | G7 |     | 刪菜   |
| 單號         |        | 分類             | 品名     |         | 選項1      | 選項2      | 遇可       | <b>1</b> 3 選項4       | 選項5                 | 單價  | 費 數量 | 折扣% |    |     | 全折   |
| demo202112 | 150011 | 手打             | 力四     | 麵一球     |          |          |          |                      |                     | 55  | 1    | 100 |    |     |      |
| demo202112 | 150011 | 手打             | 海苔     | 蒈(3片)   |          |          |          |                      |                     | 35  | 1    | 100 | -  |     | 單折   |
| demo202112 | 150011 | 拉麵             | 一樂豚骨味  | 噌拉麵     |          |          |          |                      |                     | 310 | 1    | 100 | -  |     | 印廚房單 |
| demo202112 | 150011 | 拉麵             | 一樂招牌豚  | 骨拉麵     |          |          |          |                      |                     | 260 | 1    | 100 | 1  |     |      |
| demo202112 | 150013 | 組合             |        | aaa     |          |          |          |                      |                     | 100 | 13   | 100 | 1  |     | 列印總單 |
| demo202112 | 150013 | 飲料             |        | 可樂      |          |          |          |                      |                     | 30  | 13   | 100 | 1  |     | 列印帳單 |
| demo202112 | 150014 | 拉麵             | 一樂招牌豚; | 骨拉麵     |          | 正常       | 濤口       | 免辣                   |                     | 260 | 1    | 100 | •  |     | 拆單結帳 |
|            |        | \$ <b>†</b> 13 | 項 25 件 | (新祖)0.0 | 1%)服務費10 | )% 合計 39 | 985 Tax: | 19 總金                | <b>ấ</b> 1799       |     |      |     |    |     | 結帳   |

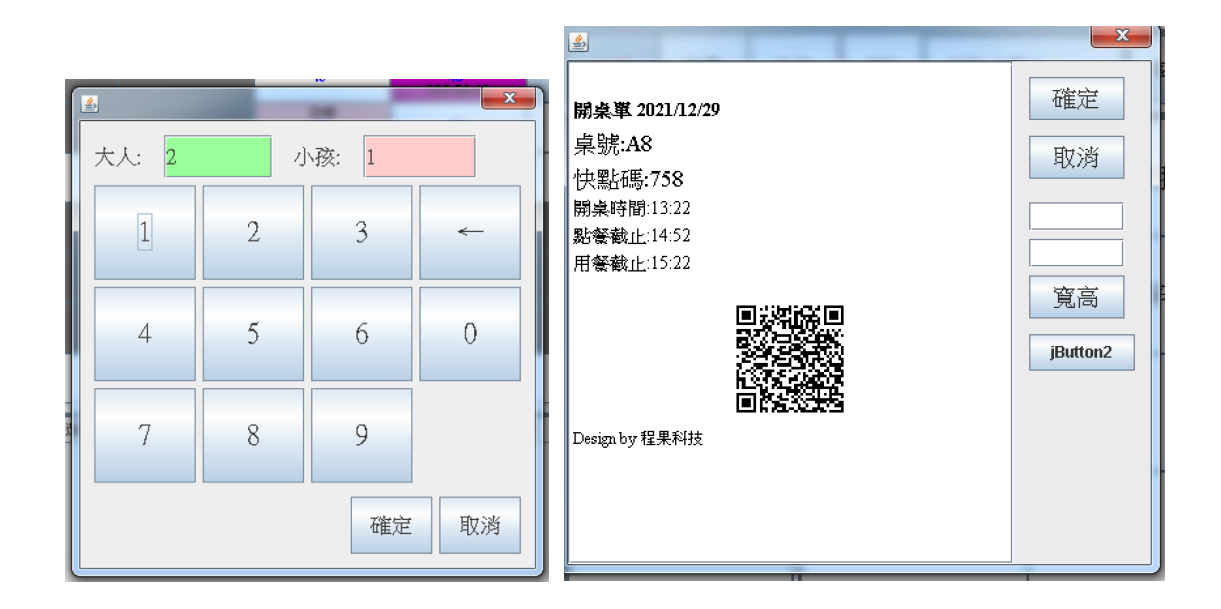

- 甲、開桌單如有線上點餐,則會產生 QRcode 開桌單
- 乙、如沒有使用線上點餐桌邊服務,則可以直接進入 POS 點餐
- 丙、如有多台 POS 點餐之店家(副機點餐),同時間不可有 2 台以上裝置點餐同一

桌子,系統會鎖定並顯示使用機台,需跳開後方能點餐。

2. 進入點餐畫面,選擇桌號點餐

| 内用外部        | Ť  | 外边 | ž   | 清除          | 桌號:18 人 | <b>數</b> ::2 | 客戶         |        | <br>分類<br> | 品<br>一樂旅優    | 3<br>张喏…     | 選項1      | 單價<br>310 | 數量 1 1    | 所 主<br>00 0 | 所價\$<br>. <b>0</b> | 小計<br>310 | 招待<br>N  | 0 | -     |
|-------------|----|----|-----|-------------|---------|--------------|------------|--------|------------|--------------|--------------|----------|-----------|-----------|-------------|--------------------|-----------|----------|---|-------|
| +aaa        |    |    | #   | 純豚骨         | 味噌      | 一樂招          | 』<br>『脾豚骨… | -      | -          |              |              |          |           |           |             |                    |           |          |   |       |
| 拉麵          |    |    | 豚骨  | <b></b> •味噌 | 叉燒      | 火遁炸          | 瀑辛拉麵       | _      |            |              |              |          |           |           |             |                    |           |          |   |       |
| 手打店長推       | 自薦 |    | 魚   | 介脈的         | 哥拉麵     |              |            |        |            |              |              |          |           |           |             |                    |           |          |   |       |
| 傳說中的日       | 三忍 |    |     |             |         |              |            | -      |            |              |              |          |           |           |             |                    |           |          |   |       |
| 木葉村         |    |    |     |             |         |              |            |        |            |              |              |          |           |           |             |                    |           |          |   |       |
| 燒肉 Q        |    |    |     |             |         |              |            |        |            |              |              |          |           |           |             |                    |           |          |   |       |
| 甘栗甘         |    |    |     |             |         |              |            | •      |            |              |              |          |           |           |             |                    |           |          |   |       |
|             |    |    | 一樂朋 | 豕骨味         | 噌拉麵     |              | 310        |        |            | ¥ <b>∔</b> 1 | 項10件         | 昭務10     | c, 🗛      | + 310 Tai | c16         |                    | 總五        | 5806 3/4 | 1 | <br>• |
| 說明:         |    |    |     |             |         |              |            |        |            | 01 4         | - se allo II | 10010110 |           | , 510 10  |             | _                  | -         | 2404 34  |   |       |
| <310><br>正常 |    | 硬数 | 1   | į           | 軟麵      |              |            |        | 單          | 副            | ħ            | 9待       |           | 全冊        | Ð           |                    |           | 單出       |   |       |
| 免蔥          |    |    |     |             |         |              |            |        |            |              | <b>121</b> / | 8        | 6         |           | 1           | 5                  |           | ٩        |   |       |
|             |    |    |     |             |         | 在果16788      | PUS系統      | 史用石:管理 | 石 Station  | :—梁钜3        | a demo       | 2021/    | 12/29     | 13:08:    | 16          |                    |           |          |   |       |

- (1) 內用時直接出單即可,如有線上點餐,參考線上點餐操作說明
- (2) 内用後結帳時:可多次加點,加點時進入點餐畫面點餐
- (3) 明細顯示內容為當下點餐內容,已經點餐並且出到後場或是列印出來的訂單則

會顯示在桌位途中的點餐明細當中。

- V. 結帳
- 1. 先結帳版本/外帶為點餐時自動進入結帳畫面
- 2. 内用/外帶自取/外送(有編號)者,則是需要進入單號(桌
  - 號)管理中>>選擇欲買單編號進行結帳。

| ٤              |           |          |        |      | <b>X</b> |  |  |
|----------------|-----------|----------|--------|------|----------|--|--|
|                | 統編:       |          | 載具:    |      |          |  |  |
| 應收金額 759       | 會員:()     |          |        |      |          |  |  |
| 訂金             |           |          |        |      |          |  |  |
| 實收現金           | *         |          | -      | ,    |          |  |  |
| 商品禮券           |           |          |        |      |          |  |  |
| 現金禮券           | 1         | 2        | 3      | 0    |          |  |  |
| 信用卡            |           |          |        |      |          |  |  |
| 信用卡號           | 4         | 5        | 6      | 00   |          |  |  |
| AE             |           |          |        |      |          |  |  |
| FoodPanda      |           |          |        | 000  |          |  |  |
| 電子點數           | 1         | 8        | 9      | 000  |          |  |  |
|                |           |          |        |      |          |  |  |
|                | 確定        |          | 门      |      |          |  |  |
| 應找金額           |           |          |        |      |          |  |  |
| 發票種類 ●無 ○電子二聯式 | 、<br>。電子三 | - 勝式 • 二 | 〕聯式 ○∃ | 三聯式の | 電子發票     |  |  |
| 發票項目○清單●單項     |           |          |        |      |          |  |  |
|                |           |          |        |      |          |  |  |
|                |           |          |        |      |          |  |  |
| ☑印票            |           |          |        |      |          |  |  |
| ···· ·         |           | I        | Ι.     | 1    |          |  |  |

(2) 選擇結帳方式結帳

(3) 如有使用禮券, 折可以點選'禮券'按鈕, 並選擇指定禮券及張數, 或是直接輸

入金額

- 甲、現金禮券等同現金:此部分現金禮券還是會開立發票
- 乙、商品禮券表示已經開過發票,系統扣除金額後會以扣除金額開立發票

計算稅額。

- (4) 可點選付款方式按鈕,及將所有剩餘金額代入付款方式中
- (5) Linepay、信用卡、悠遊卡之串接交易,僅提供全額付款(不可部分信用卡部

分現金狀況,但可使用禮券)

(6) 訂金功能:

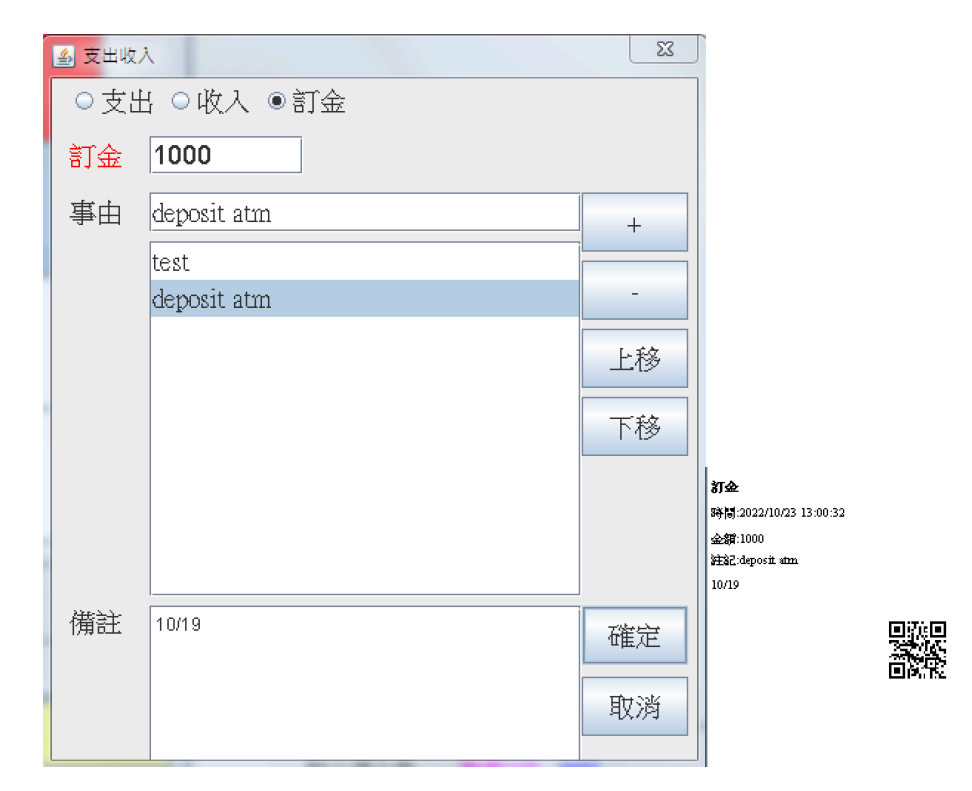

甲、開立訂金>>使用收入支出功能>>選擇訂金>>選擇名目>>寫入備註

乙、系統會列印出訂金單給客戶

丙、客戶會將已經開立訂金單出示單據/QRcode 出示

丁、店員選擇訂金後掃描核銷 Qrcode

戊、會跳出核銷內容,輸入成功會顯示核銷成功,B如果重複核銷會顯示

已經核銷紀錄。

VI. 多元支付

點選 Linepay、信用卡、悠遊卡交易時,會自動作動交易,交易完成列印發票

(單據) 才表示交易完成。

#### i. Linepay 結帳

A.付款:

- (1) 點餐完成後,進入結帳畫面,結帳畫面如圖1。
- (2) 點選 LinePay 按鈕進入條碼輸入畫面。
- (3)條碼輸入:(條碼使用期限為 15 分鐘,逾時需請客戶重新產生條碼,如有仔 劇可以同輸入)
- (4) 掃碼槍:使用掃碼槍掃描客戶手機上 LinePay 所產生的條碼。
- (5) 手動 : 手動輸入手機上所產生的條碼, 完成後按下確認。
- (6) 付款成功後,請勿取消收費,以扣除之款項如無訂單將無法作廢。

圖 1

| <b>4</b> 0)  | ×                                  |  |  |  |  |  |  |  |  |  |
|--------------|------------------------------------|--|--|--|--|--|--|--|--|--|
| 應收金額 30      | 統一編號                               |  |  |  |  |  |  |  |  |  |
| 實收現金         |                                    |  |  |  |  |  |  |  |  |  |
| 禮券已開         |                                    |  |  |  |  |  |  |  |  |  |
| 信用卡          | 1 2 3 0                            |  |  |  |  |  |  |  |  |  |
| 信用卡號         |                                    |  |  |  |  |  |  |  |  |  |
| 悠遊卡          | ?<br>清輸入LinePay條碼                  |  |  |  |  |  |  |  |  |  |
| LinePay      |                                    |  |  |  |  |  |  |  |  |  |
| 掃碼付          |                                    |  |  |  |  |  |  |  |  |  |
| 小費           | 確定取消                               |  |  |  |  |  |  |  |  |  |
| 應找金額         |                                    |  |  |  |  |  |  |  |  |  |
| 發票種類○無○電子二明  | ◎<br>第式 ○ 電子三聯式 ○ 二聯式 ○ 三聯式 ◎ 電子發票 |  |  |  |  |  |  |  |  |  |
| 發票項目 ◎清單 ○單項 |                                    |  |  |  |  |  |  |  |  |  |
| 客戶資料 名稱: 電話  | 地址                                 |  |  |  |  |  |  |  |  |  |
| 結帳單數 0 1 2 3 | 後台單數 0 1 2 3 ☑列印標籤                 |  |  |  |  |  |  |  |  |  |

## B.退款:

(1) 進入銷貨單查詢。

(2) 選擇要退款之此筆資料,需檢查後方的第三方欄位,和發票號碼。

| 儲值金額 | 儲值點數 | 點數折算 | 第三方金額 | 第三方     | 找零 |
|------|------|------|-------|---------|----|
| 0    | 0    | 0    | 0     |         | 0  |
| 0    | 0    | 0    | 0     |         | 0  |
| 0    | 0    | 0    | 50    | LinePay | 0  |
| 0    | 0    | 0    | 65    | LinePay | 0  |

## 需注意:如將此單座廢退

(3) 選擇訂單作廢。

注意:如果此單作廢退款錯誤,反作廢後退款金額將無法返還。

## ii. 悠遊卡結帳

A. 悠遊卡前置作業

(1)確認卡機電源有接好,登入 pos 系統

(2) 輸入工號、密碼登入 pos

| 登入  |   |   |    | ×  |
|-----|---|---|----|----|
| 工號: | 1 | 2 | 3  | ~  |
|     | 4 | 5 | 6  |    |
|     | 7 | 8 | 9  |    |
|     |   |   | 確定 | 取消 |

這時悠遊卡機將會連接 pos

當連接完成後悠遊卡機會顯示

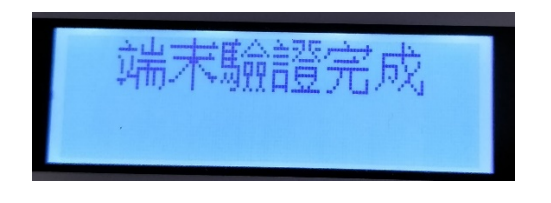

有顯示上圖字樣則有成功連接,若是顯示錯誤請與我們聯繫

B.付款時選擇"悠遊卡"

| <u>\$</u>      |        |         |      |     |      | ×     |  |  |
|----------------|--------|---------|------|-----|------|-------|--|--|
| 應收金額           | 40     | 統一編號    | 虎    |     |      |       |  |  |
| 實收現金           |        |         |      |     |      |       |  |  |
| 商品禮券           |        | ÷       |      | -   | •    |       |  |  |
| 信用卡            |        | 1       | 2    | 3   | 0    |       |  |  |
| 信用卡號           | 1      |         |      |     |      |       |  |  |
| 悠遊卡            |        | 4       | 5    | 6   | 00   |       |  |  |
| LinePay        |        |         |      |     |      |       |  |  |
| 掃碼付            |        | 7       | 8    | 9   | 000  |       |  |  |
| 小費             |        |         |      |     |      |       |  |  |
| 折扣             |        |         | 確    | 定   | 取消   |       |  |  |
| 應找金額           |        |         |      |     |      |       |  |  |
| 發票種類 ◎ 第       | 無○電子二聯 | おう の 電子 | 三聯式( | 二聯式 | ○三聯式 | ○電子發票 |  |  |
| 發票項目 •         | 清單○單項  |         |      |     |      |       |  |  |
| 客戶資料 名稱: 電話 地址 |        |         |      |     |      |       |  |  |
| 後台單數           | 0 1 2  | 3       |      |     |      |       |  |  |

- (1) 點選悠遊卡付款
- (2) 此時卡機上會顯示

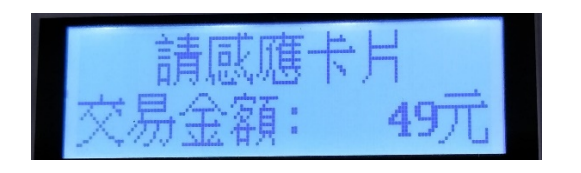

(3) 此時要請客人將卡片放置到卡機感應處

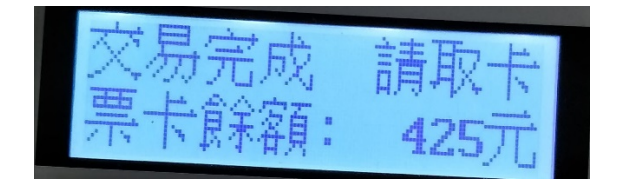

(4) 當畫面出現如圖字樣時則代表交易成功

※若太久沒有偵測到卡片時 pos 畫面會跳出以下訊息

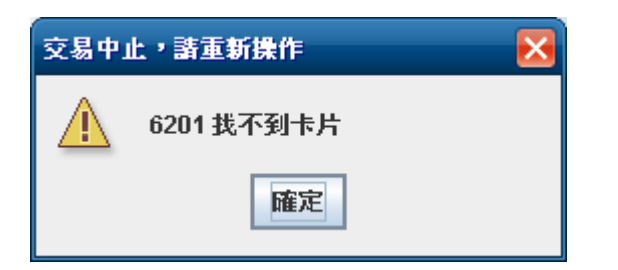

(4) 以及卡機也會出現相對應錯誤

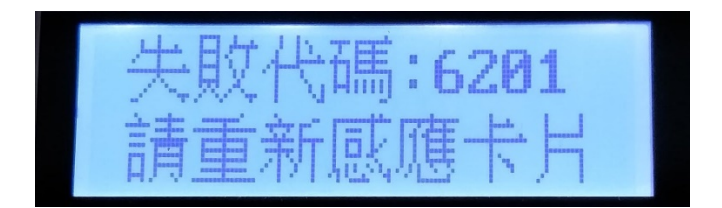

※這時點選確定後需要再次點選"悠遊卡"後才能再次感應卡片

- C.悠遊卡作廢訂單時
- 🎒 銷售單查調 ▼ 客戶: 廠商: 列印後台單 日期快選: 今天 -日期範圍(YYYY/MM/DD): 2018/12/07 01:00:00 2018/12/08 00:59:59 重 查詢 列印標籤 櫃檯 流水號 發票號碼 訂.... 發票作廢 已結 貨單日期 貨單編號 發票種類 位置 桌號 原價 折價券 折數 訂單作廢 N N N 2018/12/07 13:38:08 01201812070001 01 1 無 Takeout 49 0 100 重新點餐 ? 確定要訂單作廢01201812070002 確定 取消 列印發票 發票存檔 作廢 單據編號 分類 品名 選項1 選項2 選項3 選項4 選項5 單價 折扣 數量 折價 關閉 01201812070... 甘蔗 溪口甘蕉牛奶 100 •
- (1) 到銷貨單查詢點選欲作廢的訂單

(2) 點選確認後, 悠遊卡機會顯示請感應卡片

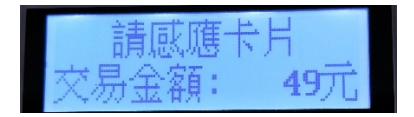

(3) 當作廢成功後,金額會直接退回卡內

## ※若感應的是非該張單所使用的卡片

則會出現下圖錯誤

| <b>2</b> # | 體 的名词复数                                                      |            |           |                |    |     |      |        |        |         |    |    |     |       | ×     |          |             |
|------------|--------------------------------------------------------------|------------|-----------|----------------|----|-----|------|--------|--------|---------|----|----|-----|-------|-------|----------|-------------|
| 廠商         | 廠商:                                                          |            |           |                |    |     |      |        |        |         |    |    |     | 列印後台單 |       |          |             |
| 日期         | 日期快選: 今天 ▼                                                   |            |           |                |    |     |      |        |        |         |    |    |     |       |       |          |             |
| 日期         | 1期範圍(YYYY/MM/DD): 2018/12/07 01:00:00 2018/12/08 00:59:59 重直 |            |           |                |    |     |      |        |        |         |    |    |     |       |       | 石山ビロと町の次 |             |
| ≣Ĵ         | 發票作廢 已結                                                      | 貨單日        | ヨ期        | 貨單編號           | 櫃檯 | 流水號 | 發票   | ttas i | 後票種類   | 位置      | 桌號 | 原價 | 折價券 | 折數    | Disco |          | グリロレイ宗 戦    |
| N          | N N                                                          | 2018/12/07 | 14:48:17  | 01201812070002 | 01 | 2   |      | 無      |        | Takeout |    | 65 | 0   | 100   | _     | -        | 訂單作廢        |
| Ν          | n n                                                          | 2018/12/07 | 13:38:08  | 01201812070001 | 01 | 1   |      | 無      |        | Takeout |    | 49 | 0   | 100   |       |          |             |
|            |                                                              |            |           |                |    |     |      |        |        |         |    |    |     |       |       |          |             |
|            |                                                              |            |           |                |    |     |      |        |        |         |    |    |     |       |       |          |             |
|            |                                                              |            |           |                |    |     | 怒迎-1 | 箱談     |        | ×       |    |    |     |       |       |          | 重新點餐        |
|            |                                                              |            |           |                |    |     |      | 此卡號與關  | 為買卡號不同 | 無法退款    |    |    |     |       |       |          |             |
|            |                                                              |            |           |                |    |     |      |        | 確定     |         |    |    |     |       |       |          | 更鑑印制页       |
|            |                                                              | -          |           |                |    |     |      |        |        |         | -  |    |     |       |       | -        | / 149 3X 3K |
|            |                                                              |            |           |                |    |     |      |        |        |         |    |    |     |       |       |          | 發票存檔        |
| 作廢         | 單據續號                                                         | 分類         | vi m turz | 品名             | 編號 | 選項1 | 選項2  | 選項3    | 選項4    | 選項5     | 量機 | 單價 | 折扣  | 折價    |       |          | 關閉          |
| N          | 01201812070                                                  | 日應         | 2041日月    | 熙年初5           |    | L   |      |        |        |         | 1  | 05 | 100 | 0     | 05    |          |             |
|            |                                                              |            |           |                |    |     |      |        |        |         |    |    |     |       |       |          |             |
|            |                                                              |            |           |                |    |     |      |        |        |         |    |    |     |       |       |          |             |
|            |                                                              |            |           |                |    |     |      |        |        |         |    |    |     |       |       |          |             |
|            |                                                              |            |           |                |    |     |      |        |        |         |    |    |     |       |       |          |             |
| •          |                                                              |            |           |                |    | 11  |      |        |        |         |    |    |     |       | •     | -        |             |
| 8          |                                                              |            |           |                |    |     |      |        |        |         |    |    |     |       |       |          | < II >      |

(4) 若是太久都沒有感應時

機器會開始嗶嗶聲,直到將卡片放置上去

D.查詢悠遊卡餘額

| (1) 點選 🧼 , 選擇 | 悠遊卡查詢 |
|---------------|-------|
|---------------|-------|

(2) 後將卡片放置悠遊卡機上即可查詢餘額

E.若卡機與 POS 斷線時,可以點選 🍛 後選擇 悠遊卡機重新登入

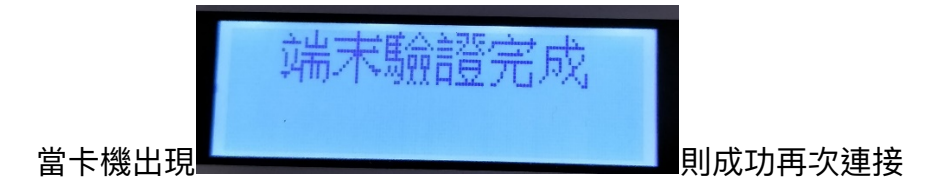

F.關帳

點選 🧼 後選擇 悠遊卡關帳

※此動作需要每日都做,今日關帳,隔日悠遊卡公司才會撥款,且每日自動對

帳才不會產生錯誤

#### iii. 信用卡付款

- (1) 選擇信用卡
- (2) 卡機會自動載入刷卡金額
- (3) 刷卡作業
- (4) 退款時同刷卡流程,至銷貨單查詢中最廢訂單>>並刷卡作廢

#### iv. 會員點數

- (1) 選擇會員點數
- (2) 輸入會員條碼/或系統中會自動帶入目前已經輸入會員資料
- (3) 顯示目前可用點數,可選擇部分折抵或全部折抵
- (4) 如會員有載具會直接帶入載具編號

折扣主要分為2種,一種為單品項折扣,一種為全單折扣。

折扣可於設定中預設折扣名稱,日報表時就會顯示折扣內容及折扣金額

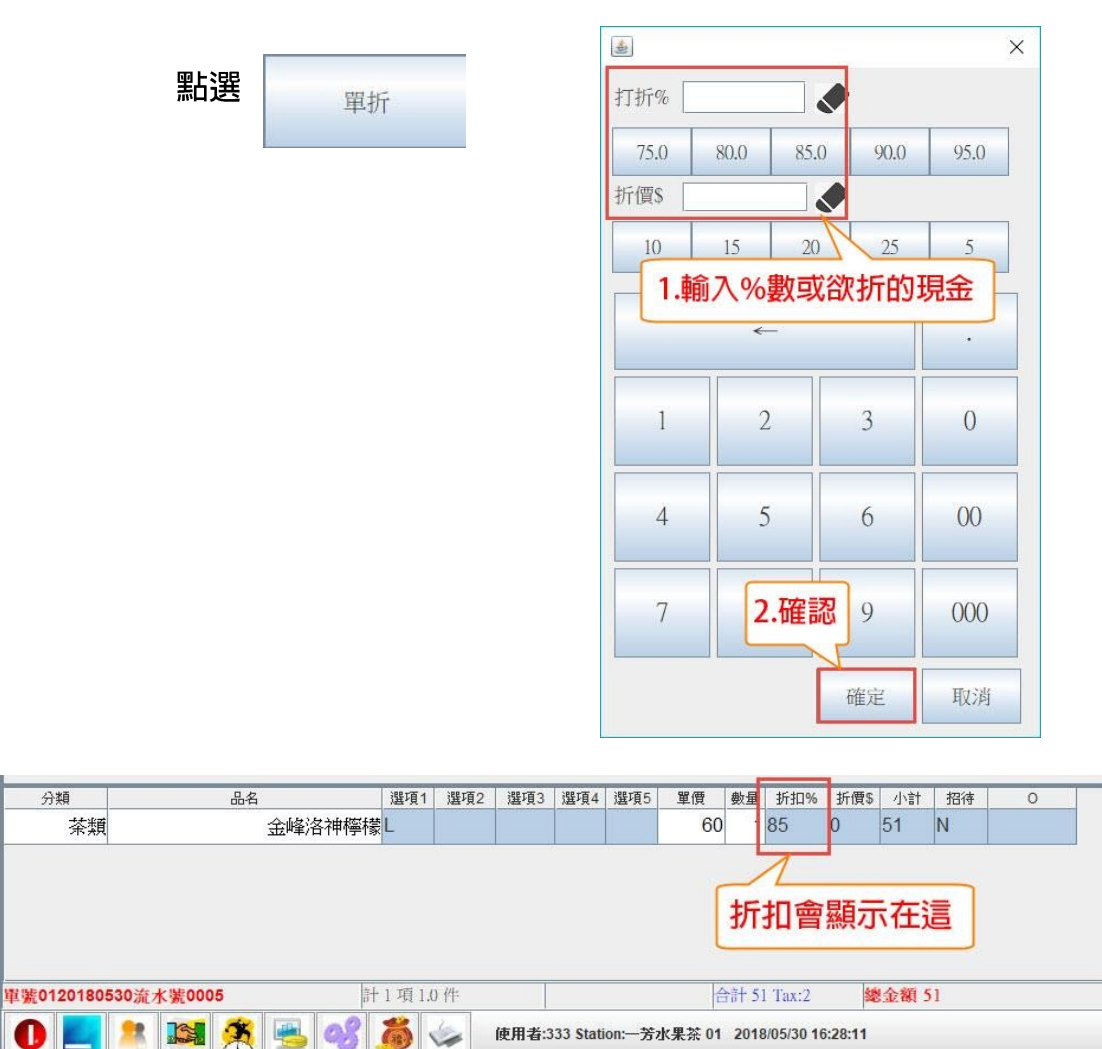

i. 單折:單品項折扣,折後後金額會列入平均成本計算

(1) 單折表示此品項折扣,服務費不折扣,EX:原價 500 打 8 折 + 1 成服務費 5

500\*0.8+500\*0.1=450

(2) 建議使用為壽星折扣、員工折扣等

#### ii. 全折:折扣為全單之折扣,折扣金額不會列入單品項平均計算,

#### 但是會算入總營業額。

| 分類               | 品名              | 選項1        | 選項2    | 選項3   | 選項4      | 選項5    | 單價     | 數量     | 折扣%        | 折價\$    | 小計        | 招待 | 0 |
|------------------|-----------------|------------|--------|-------|----------|--------|--------|--------|------------|---------|-----------|----|---|
| 茶類               | 金峰洛神檸檬          | ₹L         |        |       |          |        | 60     | 1      | 100        | 0.0     | 60        | Ν  |   |
|                  |                 | 1.         |        |       |          | 1      |        |        |            |         |           |    |   |
|                  |                 |            |        |       |          |        |        |        |            |         |           |    |   |
|                  |                 |            |        |       | T        |        |        |        |            |         |           |    |   |
|                  |                 |            |        |       |          | 折價     | 會顯     | 示      | 在這         |         |           |    |   |
|                  |                 |            |        |       | L        | 7      |        |        |            |         |           |    |   |
| 10115-04-004-00E | 20 % + # # 0004 | . 1 15 1 / | v 114- | E     | +Son ne  | V      |        | 51 CI  | 170-020    | 54      | 人術        | 10 |   |
| 車売01201805       | 30流水宽0004       | 1 40 14    | 7.11-  | L.    | 0150.0%  | 9      | E      | far ou | ) 1ax:2    | 24      | BUE AND A | 10 |   |
|                  | 🙎 🎘 🥰 🚳         | ő          | 4      | 使用者:3 | 33 Stati | on:一芳z | 水果茶 01 | 2018   | 3/05/30 13 | 3:45:47 |           |    |   |

- (1) 全折表示全單折扣,折扣金額為服務費後之折扣
- (2) 每張單只能有一個全單折扣
- (3) 建議使用:禮券折價、金額招待券、停車費折抵等
  - iii. 高折扣:系統有設定高折扣,遇到高折扣時,需要額外工號確認

#### 才能使用

VIII. 現金禮券/商品禮券/補助券/振興券

- 可設定商品禮券(已經開發票)及現金禮卷(未開發票),選擇結
   帳時則會扣除已開發票金額開立發票
- ii. 可選擇禮券張數,系統會自動帶入禮券總額

## IX. 拆單結帳

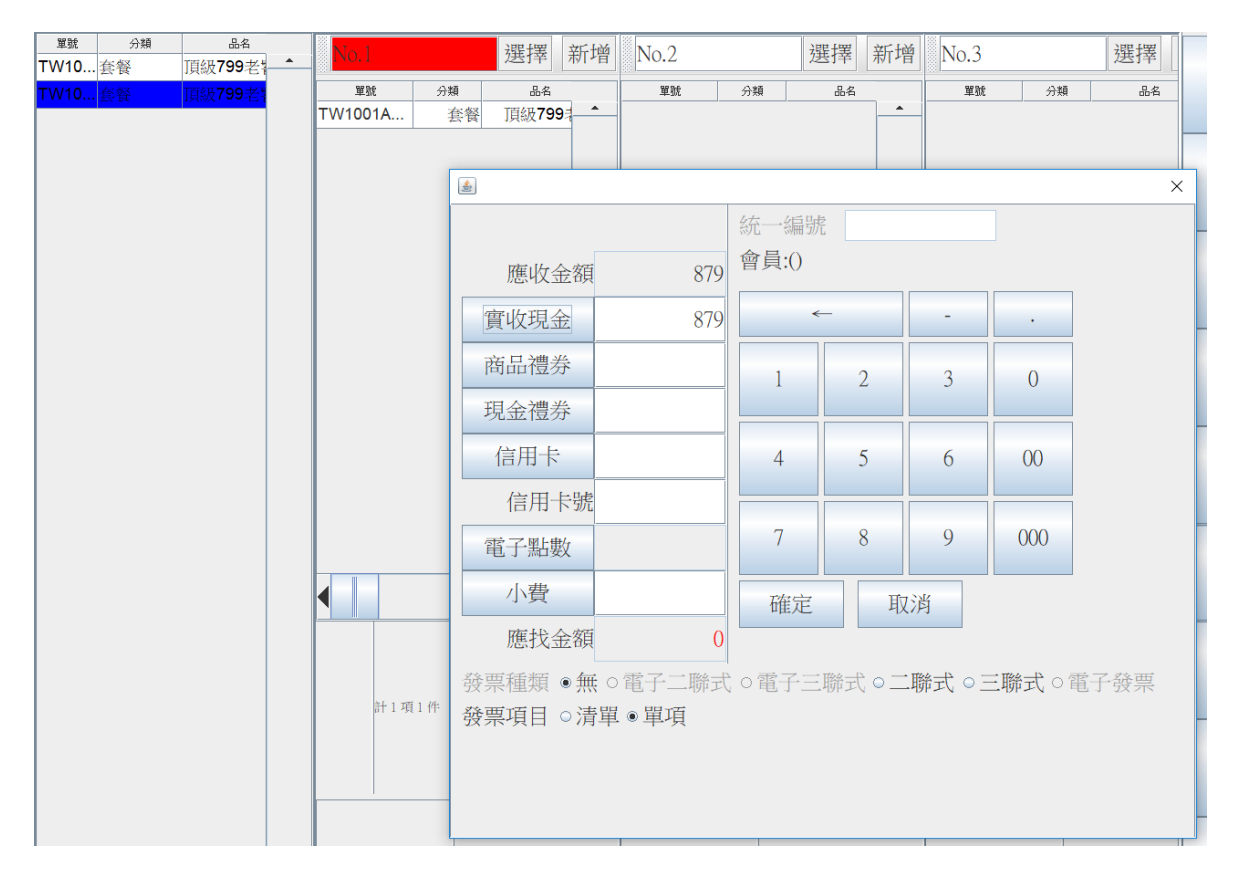

(1) 可將所有品項於左邊放入右邊選擇單中,選擇單中顯示則為放入之品項

(2) 針對單拆單後可以獨立結帳,結帳付款方式依據不同子單而定

(3) 全單折扣及單品折扣都會帶入拆單優惠中

(4) 已經拆單結帳品項會變成灰色,已經放入代結帳子單則會顯示藍色

| TEST | 其他  | 自定價蛋糕  |
|------|-----|--------|
| TEST | 組合  | 180套餐  |
| TEST | 套餐  | 180套餐  |
| TEST | 套餐用 | 精選沙拉   |
| TEST | 冰咖啡 | 冰美式(套餐 |
| TEST | 組合  | 商業午餐   |
| TEST | 套餐  | 商業午餐   |
| TEST | 套餐用 | 精選沙拉   |
| TEST | 套餐用 | 精選例湯   |
| TEST | 套餐用 | 精選甜點   |
| TEST | 冰咖啡 | 冰美式(套餐 |

X. 發票載具輸入

| 是否捐赠: ④                      | 不捐贈○捐贈                          | 公益團體愛心碼:                        |     |             |
|------------------------------|---------------------------------|---------------------------------|-----|-------------|
| 儲存方式: ●                      | ○一般 ○手機條碼                       | ○悠遊卡○自然人憑證                      | 代碼: |             |
| 統編: 2874<br>StationID=T01, M | 7227<br>Nodel=WINPOS WP-T810, F | 是否列印明細: ☑<br>Port=PRINTER:TP805 |     | 列印<br>發票&明細 |

結帳選擇付款後會自動彈出發票資訊,在此可輸入載具或是捐正以及統編資訊

## XI. 訂單作廢

| 🍝 銷  | ▲                                                                         |   |      |                        |       |               |          |           |         |     |        |      |      |      |      |       |        |
|------|---------------------------------------------------------------------------|---|------|------------------------|-------|---------------|----------|-----------|---------|-----|--------|------|------|------|------|-------|--------|
| 櫃檯   | ALL                                                                       | - | 0 ş  | 栗                      |       | ○ 單號:         |          |           | 查詢      |     |        |      |      |      |      |       | 列印後台單  |
| 日期   | 日期快選: 今天 	 日期範圍(YYYY/MM/DD): //10/31 00:00:00) //10/31 23:59:59           |   |      |                        |       |               |          |           |         |     |        |      |      | 列印收據 |      |       |        |
| ○客   | :戶:                                                                       |   |      | <ul> <li>電話</li> </ul> | :     |               | 查詢       |           |         |     |        |      |      |      |      |       | 列印標籤   |
| 銷貨單作 | 游耸罩作廠 發票作廠 湿点 已結  貸單日期  貸單編號  衢楂  發票號碼  發票號碼  發票種類  位置    点號  原價  折價券  折數 |   |      |                        |       |               |          |           |         |     |        |      |      |      |      | 銷貨單作廢 |        |
| N    | Ν                                                                         | N | N    | 2021/10/31 21:         | 32:37 | TW0004B202110 | 031 TW00 | 04B VH702 | 2623 電子 | 子發票 | Inside | В3   | 2800 | 60   | 100  |       |        |
| N    | Ν                                                                         | N | Ν    | 2021/10/31 21:         | 31:45 | TW0004B202110 | 031 TW00 | 04B VH702 | 2623 電子 | 千發票 | Inside | A5   | 1400 | 0    | 100  |       |        |
| N    | Ν                                                                         | N | N    | 2021/10/31 21:2        | 28:48 | TW0004B202110 | 031 TW00 | 04B VH702 | 2623 電子 | 子發票 | Inside | A4   | 2100 | 0    | 100  |       | 發票資訊   |
| N    | N                                                                         | N | N    | 2021/10/31 21:2        | 25:54 | TW0004B202110 | 031 TW00 | 04B VH702 | 2623 電音 | 子發票 | Inside | A3   | 1400 | 60   | 100  |       | 重新結帳   |
| N    | Ν                                                                         | N | N    | 2021/10/31 21:0        | 00:35 | TW0004B202110 | 031 TW00 | 04B VH702 | 2622 電子 | 子發票 | Inside | A1   | 1400 | 0    | 100  |       | 存檔     |
| Ν    | Ν                                                                         | N | N    | 2021/10/31 20:3        | 32:54 | TW0004B202110 | 031 TW00 | 04B VH702 | 2622 電子 | 子發票 | Inside | A2   | 1400 | 0    | 100  |       | 修改結帳金額 |
| Ν    | Ν                                                                         | N | N    | 2021/10/31 20:         | 25:46 | TW0004B202110 | 031 TW00 | 04B VH702 | 2622 電子 | 子發票 | Inside | B2   | 3500 | 60   | 100  |       |        |
|      |                                                                           |   |      |                        |       |               |          |           |         |     |        |      |      |      |      |       | -      |
| null | nu                                                                        |   | null | null                   | nul   | l null        | null     | null      | null    |     | null   | null | null | null | null |       | 關閉     |
| •    |                                                                           |   |      |                        |       | 11            |          |           |         |     |        |      |      |      | •    |       |        |

- i. 選取訂單後,按下銷貨單作廢,及訂單作廢
- ii. 作廢時會再次確認商品項目及發票資訊,請再次確認實體單據
- iii. 作廢後訂單查詢項目會變色為橘色底色,表示已經完成作廢
- iv. 如有連動作廢(信用卡、linepay、悠遊卡等)需連動退刷方能完 成作廢

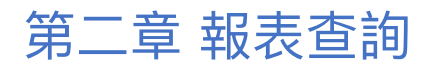

#### I. 銷售明細表

| \$ | 剱傷單                                                              | 雪詢  |   |      |                | -     |               |        |       |          |         |        |       |      |      |      |   | ×                   |
|----|------------------------------------------------------------------|-----|---|------|----------------|-------|---------------|--------|-------|----------|---------|--------|-------|------|------|------|---|---------------------|
| 楯  | [檀: A                                                            | \LL | - | 0 ĝ  | 段票             |       | ○ 單號:         |        |       | 查        | 詢       |        |       |      |      |      |   | 列印後台單               |
| В  | 日期快選: 今天 🔽 日期範圍(YYYY/MM/DD): //10/31 00:00:00 🛄 //10/31 23:59:59 |     |   |      |                |       |               |        |       |          |         |        | 列印收據  |      |      |      |   |                     |
| 0  | ○客戶:○電話:                                                         |     |   |      |                |       |               |        |       |          |         |        |       | 列印標籤 |      |      |   |                     |
|    |                                                                  |     |   |      |                |       |               |        |       |          |         |        | 銷貨單作廢 |      |      |      |   |                     |
| N  | N                                                                |     | N | N    | 2021/10/31 21: | 32:37 | TW0004B202110 | 31 TWO | 004B  | VH702623 | 電子發票    | Inside | B3    | 2800 | 60   | 100  | - |                     |
| N  | N                                                                |     | N | N    | 2021/10/31 21: | 31:45 | TW0004B202110 | 31 TWO | 004B  | VH702623 | 電子發票    | Inside | A5    | 1400 | 0    | 100  |   |                     |
| N  | N                                                                | l I | N | N    | 2021/10/31 21: | 28:48 | TW0004B202110 | 31 TWO | 004B  | VH702623 | 電子發票    | Inside | A4    | 2100 | 0    | 100  |   | 活資票發                |
| N  | N                                                                | 1   | N | N    | 2021/10/31 21: | 25:54 | TW0004B202110 | 31 TWO | 004B  | VH702623 | 電子發票    | Inside | A3    | 1400 | 60   | 100  |   | 重新结帐                |
| N  | N                                                                | l I | N | N    | 2021/10/31 21: | 00:35 | TW0004B202110 | 31 TWO | 004B  | VH702622 | 電子發票    | Inside | A1    | 1400 | 0    | 100  |   | 存檔                  |
| N  | N                                                                |     | N | N    | 2021/10/31 20: | 32:54 | TW0004B202110 | 31 TWO | 0004B | VH702622 | 電子發票    | Inside | A2    | 1400 | 0    | 100  |   | 修改结晶会额              |
| N  | N                                                                |     | N | N    | 2021/10/31 20: | 25:46 | TW0004B202110 | 31 TWO | 0004B | VH702622 | 電子發票    | Inside | В2    | 3500 | 60   | 100  |   | ISARY MTARK 777.004 |
| ◀  |                                                                  |     |   |      |                |       |               |        |       |          |         |        |       |      |      |      |   |                     |
|    | null                                                             | nu  |   | null | null           | nul   | null          | null   |       | null     | null    | null   | null  | null | null | null | _ | 12211221            |
|    |                                                                  |     |   |      |                |       |               |        |       |          | 1991/31 |        |       |      |      |      |   |                     |
|    |                                                                  |     |   | _    |                |       |               |        |       |          |         |        |       |      |      |      |   | •                   |

甲、可於銷售明細表當中,依據不同時間區間顯示銷售明細,並且針對

銷售明細內容作廢、補印單據、補印後台單等功能

乙、顯示內容會包含訂單結帳明細、以及點餐內容,並且包含線上點餐

內容及 POS 點餐內容,可於訂單編號中得知結帳使用機台

Ⅱ. 日報表/月報表

|                                     | ×     |
|-------------------------------------|-------|
| 日期快選: 今天 🗸 > 櫃檯: ALL 🔻              | 列印    |
|                                     |       |
| 日 與爾爾[圖]: [2022/10/23 00:00:00 ]    | 儲存    |
| 溫德德式烘焙餐館股份有限公司大安營業所 溫德德式烘焙餐館-大安店    | 儲存A4  |
| 2022/10/23_2022/10/23               | 關閉    |
| ●日銷售統計表                             | 字型大小  |
| 營業金額=690                            | 5 💌   |
| 服務費=69                              | 報表項目  |
| 前折 =159                             | Email |
| 後折 =0                               |       |
| 帳單金額=600                            |       |
| 現金=600                              |       |
| 訂金=0                                |       |
| 信用卡=0                               |       |
| AE=0                                |       |
| 商品禮券=0                              |       |
| 現金禮券=0                              |       |
| 未收 =0                               |       |
| 小費 =0                               |       |
| 非營業額=0                              |       |
| 註:前折為結帳前的折扣包含(折價券,折數,服務費),後折為結帳時的折扣 |       |
| ●非營業額項目                             |       |
|                                     | Ω     |

## 甲、報表可針對指定區間查詢銷售明細總和,並且依據報表項目產出銷

售明細內容,或稱為日結帳單/小白總單

## 乙、此報表統計包含

| 日/月報表                                       |  |
|---------------------------------------------|--|
| ■顯示每筆清單(日) ■顯示每筆清單(月)                       |  |
| □顯示/列印儲值卡紀錄 ☑顯示/列印折扣明細                      |  |
| ☑顯示/列印支出表(日) ☑顯示/列印支出表(月)                   |  |
| ☑顯示/列印非營業項目                                 |  |
| ☑ 顯示/列印發票統計                                 |  |
| □顯示/列印來客數分析                                 |  |
| ☑顯示/列印分類統計□顯示所有項目                           |  |
| ☑顯示/列印後台分類統計                                |  |
| ☑顯示/列印銷售排行 計算組合商品 ◎ 主項目 ○子項目  ☑包含收銀項目 ☑金額為0 |  |
| □顯示例印組合商品分析                                 |  |
| ☑顯示/列印時段分析                                  |  |
| ☑ 顯示/列印内用外帶外送分析                             |  |
| ☑ 顯示/列印業績表                                  |  |
| ☑顯示/列印作廢清單 □顯示/列印退餐清單                       |  |
| □顯示/列印掛單清單                                  |  |
| □追蹤商品                                       |  |
| 全選    全選                                    |  |

丙、日銷售統計表中日銷售統計名詞定義:

●日銷售統計表 營業金額=690 服務費=69 前折 =159 後折 =0 帳單金額=600 現金=600 訂金=0 信用卡=0 AE=0 商品禮券=0 現金禮券=0 未收 =0 =0 小費 非營業額=0 註:前折為結帳前的折扣包含(折價券,折數,服務費),後折為結帳時的折扣

i. 營業金額:客人付款總金額,不包含服務費,但已經包含折扣項

## 目

- ii. 服務費:單據中服務費的加總
- iii. 前折:所有全單折扣、單品折扣、招待之總和
- iv. 帳單金額:為實際收款金額總和(實收金額)
  - 1. 現金金額: 實際收到現金金額
  - 2. 訂金:使用訂金付款之金額總和
  - 3. 信用卡:使用信用卡付款之金額總和
  - 4. AE:使用 AE 付款之金額總和

PS:如有使用信用卡連動功能,會依據信用卡機器設定將 AE、信用卡、其他卡

#### 機多元支付之金額全部合併統計於信用卡項目中

5. 商品禮券:使用商品禮券付款之金額總和,明細會顯示於下

方每種禮券使用統計

6. 現金禮券:使用現金禮券付款之金額總和,明細會顯示於下

方每種禮券使用統計

v. 未收:有開啟呆帳結帳功能才會有數字,標準設定為必須結帳全

部金額,固正常數字為0

vi. 小費:結帳時輸入的小費總額

●掛單金額

| ▲ 1-4 - 3                             | 2.075  |     |       |
|---------------------------------------|--------|-----|-------|
| 編號                                    | 位      | 帳單  | 人數操作員 |
| 1                                     | Inside | 0   | 2999  |
| 2                                     | Inside | 110 | 2999  |
| 合計                                    | ŀ      |     |       |
|                                       |        | 110 | 4     |
| ] 】 】 】 】 】 】 】 】 】 】 】 】 】 】 】 】 】 】 | 10     |     |       |

丁、掛單金額:顯示目前尚未結帳之掛單金額,目前人數,會分為內用

/外帶/外送

## ●非營業額項目

註:帳單金額=現金+信用卡+禮券+消費券+儲值+未收+後折 ※實際收到的現金(現金+小費-非營業項目)=960

收入合計:100000 支出合計:0 收支總額=100000, 扣除收支總額後=100960

●收支明細表
 日期 金額事由
 2022/10/23 14:13 100000333

●訂金收入表

| 日期               | 金額事由             | 備註    |
|------------------|------------------|-------|
| 2022/10/23 13:00 | 1000 deposit atm | 10/19 |
| 合計               |                  |       |
|                  | 1000             |       |

戊、非營業項目:大多為代收項目、寄賣項目總額

己、實際收到的現金:顯示今日收到的現金總和,不包含訂金收到的現

金顯示收入支出明係中的總額

庚、訂金收入表:會顯示今日開立出來訂金之收入明細及總和,明細包

#### 含事由跟備註

|       | 1000 |    |     |     |
|-------|------|----|-----|-----|
| ●折扣清單 |      |    |     |     |
| 折扣名稱  | 金額   | 次數 | 小計  | 合計  |
| R     | 40   | 1  | 40  |     |
| R     | 18   | 1  | 18  |     |
| R     | 1    | 1  | 1   | 59  |
| I     | 100  | 1  | 100 | 100 |
| I廠商内用 | 80   | 1  | 80  | 80  |
|       |      | 5  | 239 |     |
|       |      |    |     |     |

辛、折扣清單:顯示折扣清單明細,

- i. 每一個金額換顯示一次,相同金額會加總
- ii. 如於後台有設定折扣名稱,可顯示折扣名稱

iii. 統計 I、R 及單折扣、指定名稱折扣總合於合計中

## ●折扣清單

| 折扣名稱  | 金額  | 次數 | 小計  | 合計  |
|-------|-----|----|-----|-----|
| R     | 18  | 1  | 18  |     |
| R     | 1   | 1  | 1   |     |
| R     | 40  | 1  | 40  | 59  |
| R廠商内用 | 20  | 1  | 20  |     |
| R廠商内用 | 3   | 1  | 3   | 23  |
| I     | 100 | 1  | 100 | 100 |
| I廠商内用 | 4   | 1  | 4   |     |
| I廠商内用 | 80  | 1  | 80  | 84  |
|       |     | 8  | 266 |     |

如附圖中的 84 為同為單品折扣的 I , 指定廠商折扣的總計 80+4=84

## 壬、作廢清單

## ●作廢清單

| 位 | 單號                  | 帳單 | 操作員 | 日期                  |
|---|---------------------|----|-----|---------------------|
| I | TEST001202210230017 | 15 | 999 | 2022/10/23 15:00:46 |

顯示作廢內容,操作日期及作廢單據

| 編號                      | 分類                                          | 非招待量     | 招待數量               | 非招待額          | 招待金額                   |        |
|-------------------------|---------------------------------------------|----------|--------------------|---------------|------------------------|--------|
| 1                       | 其他                                          | 3        | 0                  | 409           | 0                      |        |
| 2                       | 冰咖啡                                         | 2        | 0                  | 180           | 0                      |        |
| 3                       | 四人分享餐                                       | 0        | 1                  | 0             | 0                      |        |
| 4                       | 套餐                                          | 2        | 0                  | 612           | 0                      |        |
| 5                       | 套餐用                                         | 4        | 0                  | 90            | 0                      |        |
| 合言                      | ł                                           |          |                    |               |                        |        |
|                         |                                             | 11       | 1                  | 1291          | 0                      |        |
| 分類表                     | 長中的金額不考慮全                                   | 折中的折價券,服 | 務費.實際              | 總金額必須         | 須扣除折價券                 | 金額(全折) |
|                         |                                             |          |                    |               |                        |        |
| ●後                      | 台分類表                                        |          |                    |               |                        |        |
| ●後<br>編號                | : <b>台分類表</b><br><sup>分類</sup>              |          | 非招待额               |               | 招待金額                   |        |
| ●後<br>編號<br>1           | 2 <b>台分類表</b><br><sup>分類</sup><br>麵包        |          | 非招待额               | €<br>D        | 招待金額<br>0              |        |
| ●後<br>編號<br>1<br>2      | : <b>台分類表</b><br>分類<br>麵包<br>餐點             |          | 非招待额<br>184        | 〕<br>)<br>)   | 招待金額<br>0<br>0         |        |
| ●後<br>編號<br>1<br>2<br>3 | : <b>台分類表</b><br>分類<br>麵包<br>餐點<br>蛋糕       |          | 非招待额<br>184<br>70: | )<br>)<br>2   | 招待金額<br>0<br>0<br>2088 |        |
| ●後<br>編號<br>1<br>2<br>3 | 2 <b>台分類表</b><br>分類<br>麵包<br>餐點<br>蛋糕<br>合計 |          | 非招待都<br>           | 5)<br>2)<br>2 | 招待金額<br>0<br>0<br>2088 |        |

癸、分類表:顯示依據菜單定義之分類統計數量

- i. 如有招待會顯示招待數量及招待金額
- ii. 分類報表中的招待金額不包含服務費、實際總額等

11、後台分類表:依據出單機的分類而定義,通常為工作站台的修售金

額

|    | 銷售排行表                         |             |       |       |                     |
|----|-------------------------------|-------------|-------|-------|---------------------|
| 編  | 號 品名                          | TC          | FC    | 金額    |                     |
| 1  | 180套餐                         | 1           | 0     | 162   |                     |
| 2  | 商業午餐                          | 1           | 0     | 360   |                     |
| 3  | 番紅花海鮮燉飯                       | 1           | 1     | 0     |                     |
| 4  | 番茄海鮮義大利麵                      | 1           | 0     | 385   |                     |
| 5  | 白酒蛤蜊義大利麵                      | 1           | 0     | 365   |                     |
| 6  | 老饕海陸美食百匯                      | 1           | 1     | 0     |                     |
| 7  | 自定價蛋糕                         | 1           | 0     | 9     |                     |
| 8  | 自定價麵包                         | 1           | 0     | 80    |                     |
| 9  | 開瓶費                           | 1           | 0     | 320   |                     |
| 10 | 騎士早午餐                         | 1           | 1     | 0     |                     |
|    | 合計                            |             |       |       |                     |
|    |                               | 10          | 3     | 1681  |                     |
| TC | (Total Count)包含FC(Free Count) | ). 金額不考慮全折□ | 中的折價券 | ,服務費. | 實際總金額必須扣除折價券金額(全折). |

12、 銷售排行表: 顯示銷售排行內容

i. 可於報表選項中,選擇金額為0之商品是否計算

- ii. 排行榜 TC 為所有銷售金額(不考慮折扣)總數量, FC 為招待數量,
- iii. 顯示加總銷售總合為金額
- iv. 顯示銷售總合/總數量(此合計金額不考慮折扣)

| ●客單價(原價 | )    |      |      |     |
|---------|------|------|------|-----|
| 位置      | 商品數量 | 金額   | 人數   | 客單價 |
| 内用      | 9    | 4938 | б    | 823 |
| 外帶      | 1    | 100  | 1    | 100 |
| 外送      | 0    | 0    | 0    | 0   |
| 自取      | 0    | 0    | 0    | 0   |
| ●業績表    |      |      |      |     |
| 員工編號    |      |      | 金額   |     |
| 999     |      |      | 1875 |     |
|         |      |      |      |     |

13、 客單價(依據商品數量定義)不含折扣金額

14、 業績表:顯示為不同結帳員工之結帳金額,此結帳金額為最終金

額包含折扣等,已完成結帳時間、服務人員額定

## Ⅲ. 發票報表

.

| <u>نۇ</u> ئۇ | ▲                 |     |      |                |       |               |              |            |            |          |      |      |      |      |   |                                       |
|--------------|-------------------|-----|------|----------------|-------|---------------|--------------|------------|------------|----------|------|------|------|------|---|---------------------------------------|
| 櫃檯           | : ALL             | -   | ○ ĝ  | 後票             |       | ○ 單號:         |              | 查          | 詢          |          |      |      |      |      |   | 列印後台單                                 |
| 日期           | 快選: 今             | ·天  | -    | 日期範圍(          | YYYY/ | /MM/DD): /1   | 0/31 00:00:0 | 00         | 10/31 23:5 | 9:59     |      |      |      |      |   | 列印收據                                  |
| ○ 결          | ○客戶:    <      查詢 |     |      |                |       |               |              |            |            |          |      |      | 列印標籤 |      |   |                                       |
| 銷貨單          | 乍廢 發票作廢           | 退兵  | 已結   | 貨單日期           | 明     | 貨單編號          | 櫃樓           | ē 發票號ē     | 5 設票種      | 額 位置     | 東號   | 原價   | 折價券  | 折數   |   | 銷貨單作廢                                 |
| N            | N                 | N   | N    | 2021/10/31 21: | 32:37 | TW0004B202110 | 31 TW0004    | 4B VH70262 | 3 電子發票     | E Inside | B3   | 2800 | 60   | 100  |   |                                       |
| Ν            | N                 | N   | N    | 2021/10/31 21: | 31:45 | TW0004B202110 | 31 TW0004    | 4B VH70262 | 3 電子發票     | E Inside | A5   | 1400 | 0    | 100  |   | 100 TOT + (- ) T                      |
| N            | Ν                 | N   | N    | 2021/10/31 21: | 28:48 | TW0004B202110 | 31 TW0004    | 4B VH70262 | 3 電子發票     | ¶ Inside | A4   | 2100 | 0    | 100  |   | · · · · · · · · · · · · · · · · · · · |
| N            | Ν                 | N   | N    | 2021/10/31 21: | 25:54 | TW0004B202110 | 31 TW0004    | B VH70262  | 3 電子發票     | E Inside | A3   | 1400 | 60   | 100  |   | 重新結帳                                  |
| N            | N                 | N   | N    | 2021/10/31 21: | 00:35 | TW0004B202110 | 31 TW0004    | 4B VH70262 | 2 電子發票     | E Inside | Al   | 1400 | 0    | 100  |   | 存檔                                    |
| N            | Ν                 | N   | N    | 2021/10/31 20: | 32:54 | TW0004B202110 | 31 TW0004    | 4B VH70262 | 2 電子發票     | ¶ Inside | A2   | 1400 | 0    | 100  |   | 修改結帳金額                                |
| N            | Ν                 | N   | Ν    | 2021/10/31 20: | 25:46 | TW0004B202110 | 31 TW0004    | 4B VH70262 | 2 電子發票     | E Inside | B2   | 3500 | 60   | 100  | • |                                       |
|              |                   |     |      |                |       |               |              |            |            |          |      |      |      |      |   |                                       |
| nu           | ll nu             | III | null | null           | null  | null          | null         | null       | null       | null     | null | null | null | null |   | 關門                                    |
| 4            |                   |     |      |                |       |               |              |            |            |          |      |      |      |      |   |                                       |
| 8            | _                 |     | _    |                |       |               |              |            |            |          |      |      |      |      |   |                                       |

甲、於銷售單查詢中,選擇需查詢的區間

乙、選擇存檔及即可儲存發票區間資訊

丙、選擇存擋位置,產出表格為鞋係資料

Ⅳ. 訂金管理

| 1                                                       | 6   |          |                     |       |        |     |                      |             |     |      | ×        |
|---------------------------------------------------------|-----|----------|---------------------|-------|--------|-----|----------------------|-------------|-----|------|----------|
|                                                         | 關鍵字 | :        | ○ 未使用 ○             | 已使用(官 | 1含作廢)  | ●全部 |                      |             |     |      |          |
| 日期範圍: 2021/10/23 15:30:17 - 2022/10/23 15:30:17 - 查詢 補印 |     |          |                     |       |        |     |                      |             |     |      |          |
| L                                                       | 勾選  | 櫃台       | 日期                  | 金額    | 備註     | 作廢  | 狀態                   | 事由          | 開立人 | 結帳人  |          |
|                                                         |     | TCAK001A | 2022/04/16 13:24:10 | 2100  | 2022/0 | N   | TCAK001A202204190016 | deposit atm |     | 1010 |          |
|                                                         |     | TCAK001A | 2022/05/04 12:10:04 | 3178  |        | N   | TCAK001B202206030009 | deposit atm |     | 1004 |          |
|                                                         |     | TCAK001A | 2022/05/15 14:20:32 | 1     |        | N   | TCAK001A202205150021 | deposit atm |     | 1011 |          |
|                                                         |     | TCAK001B | 2022/04/30 16:17:27 | 820   |        | N   | TCAK001B202204300042 | deposit atm |     | 1026 |          |
|                                                         |     | TCAK001B | 2022/05/06 12:54:20 | 4603  |        | N   | TCAK001B202205070012 | deposit atm |     | 1026 |          |
|                                                         |     | TCAK001B | 2022/06/08 17:42:03 | 760   |        | N   | TCAK001A202206080050 | deposit atm |     | 1004 |          |
|                                                         |     | TEST001  | 2022/10/23 13:00:32 | 1000  | 10/19  | N   |                      | deposit atm | 999 |      | <b>•</b> |
|                                                         | 作廢  |          |                     |       |        |     |                      |             |     |      | 離開       |

甲、訂金管理中可查詢指定區間之訂金報表,並且可以看到目前使用狀

況

乙、開立人及使用歸台人員會留下紀錄

丙、狀態如有單號表示已經於這筆訂單使用掉

丁、可於功能中補印訂金單

V. 訂金報表

| <u>s</u>                |                                                                                                    |                                     |
|-------------------------|----------------------------------------------------------------------------------------------------|-------------------------------------|
| 日期快選: 今天                | <ul> <li>▼</li> <li></li> <li></li></ul> | 重檯: ALL ▼                           |
| 日期範圍: 2021/10/01 00:00: | 00 2022/                                                                                                    | (10/23 23:59:59 ) (10/23 23:59:59 ) |
| 日期範圍:                   |                                                                                                    |                                     |
| 2021/10/01 00:00:00 ~   | - 2022/10/23 23:5                                                                                                    | i9:59                               |
| 已收取訂金:7筆                | 14,622                                                                                                    |                                     |
| 已使用訂金:9筆                | 20,622                                                                                                    |                                     |
| 未使用訂金:2筆                | 6,000                                                                                                    |                                     |
| 日期                      | 金額 狀態                                                                                                    | 事由                                  |
| 03/31 18:10             | 5000 已使用                                                                                                    | RESERVED                            |
| 04/07 14:20             | 3160                                                                                                    | deposit atm                         |
| 04/16 13:24             | 2100                                                                                                    | deposit atm                         |
| 04/30 16:17             | 820                                                                                                    | deposit atm                         |
| 05/04 12:10             | 3178                                                                                                    | deposit atm                         |
| 05/06 12:54             | 4603                                                                                                    | deposit atm                         |
| 05/15 14:20             | 1                                                                                                    | deposit atm                         |
| 06/08 17:42             | 760                                                                                                    | deposit atm                         |
| 10/23 13:00             | 1000 已使用                                                                                                    | deposit atm                         |
|                         |                                                                                                    |                                     |
|                         |                                                                                                    |                                     |
|                         |                                                                                                    |                                     |
|                         |                                                                                                    | T 0.11                              |

甲、訂金報表中顯示所有開立後的明細

乙、顯示使用狀況

丙、已收訂金、使用訂金、未使用比數總計,及總額

# 第三章 基本點餐結帳設定

l. 桌位圖設定

桌位圖設定,C槽 > CCERP > CC16788POS > Config >

## Config\_TableNumber.csv

|     | TableNumber.csv - OpenOffice.org Calc                   |         |         |                |          |         |                |         |    |  |  |
|-----|---------------------------------------------------------|---------|---------|----------------|----------|---------|----------------|---------|----|--|--|
| 檔案  | (E) 編輯(                                                 | E) 檢視(⊻ | ) 插入(1) | 格式( <u>O</u> ) | 工具(1) 資料 | (D) 視窗( | <u>W</u> ) 說明( | H)      |    |  |  |
| : = | 🛗 • 😕 🗔 👒   📝   🗟 🖴 🖎   🏷 👟   😹 🛍 🖆 • 🎸   🍉 • 🥙 •   🌚 🖞 |         |         |                |          |         |                |         |    |  |  |
| . 9 | Arial                                                   |         |         | ~ 10           | ~ B      |         | EII            |         | A≡ |  |  |
| A1  | A1 $\checkmark$ $f_{x} \Sigma = D4/6/10$                |         |         |                |          |         |                |         |    |  |  |
|     | A                                                       | В       | С       | D              | E        | F       | G              | н       |    |  |  |
| 1   | D4/6/10                                                 | D3/6/10 | D2/6/10 | D1/6/10        |          | B3/2/10 | B2/2/10        | B1/2/10 |    |  |  |
| 2   | D5/6/10                                                 |         |         |                |          |         |                |         |    |  |  |
| 3   |                                                         | S6/4/10 | S4/2/10 | S2/4/10        |          |         |                |         |    |  |  |
| 4   |                                                         | S5/4/10 | S3/2/10 | S1/4/10        |          | A6/6/10 | A5/6/10        | A4/6/10 |    |  |  |
| 5   | C5/6/10                                                 |         |         |                |          | A3/5/10 | A2/2/10        | A1/5/10 |    |  |  |
| 6   | C4/6/10                                                 | C3/6/10 | C2/6/10 | C1/6/10        |          |         |                |         |    |  |  |
| 7   |                                                         |         |         |                |          |         |                |         |    |  |  |
| 8   |                                                         |         |         |                |          |         |                |         |    |  |  |
| 0   |                                                         | 1       | 1       | 1              |          | 1       | 1              |         | 1  |  |  |

桌位途中 D4/6/10表示為<mark>桌號/人數/此桌點餐上限盤數</mark>

II. 結帳單顯示內容調整

可於設定>>系統設定>>收據格式中設定

| ٤                                                                                                    |                                                                                           |
|----------------------------------------------------------------------------------------------------|-------------------------------------------------------------------------------------------|
| 輸出入「印表機」報表「版面」組合商品」                                                                                                    | 日/月報表 收據格式 標籤格式 其他 Email 折扣 交接班報表 發栗 電子錢 ERP                                              |
| <ul> <li>≥列印銷貨單編號</li> <li>●稅籍編號</li> <li>●產品選項放在第二列</li> <li>&gt;列印廣品編號</li> <li>●產品選項放在第二列</li> <li>&gt;受列印</li> <li>&gt;國印時間</li> <li>&gt;列印日期</li> <li>&gt;列印後台單編號</li> <li>&gt;列印次台單編號</li> <li>&gt;列印次台單小計</li> <li>&gt;列印第計金額(後結帳)</li> <li>&gt;</li> </ul> | <ul> <li>☑ 商品項目中列印数量 □ 收據顯示第二語言</li> <li>□ 列印操作員 □ 後台單顯示第二語言</li> <li>□ 固定欄寬 圖檔</li></ul> |
| □列印選項價格                                                                                                    |                                                                                           |
| 總單/結帳單字型                                                                                                    | 後台單字型                                                                                     |
| 店名 4 🔻 商品 6                                                                                                    | <ul> <li>■ 店名 1</li> <li>■ 商品 2</li> <li>■</li> </ul>                                     |
| 日期/單號 5 ▼ 組合商品 6                                                                                                    | ▼ 日期/單號 2 ▼ 組合商品 7 ▼                                                                      |
| 流水號 5 ▼ 結帳資訊 5                                                                                                    | ▼ 流水號 1 ▼ 結帳資訊 2 ▼                                                                        |
| 内/外/送 6 ▼ 總計 6                                                                                                    | ▼ 内/外/送 6 ▼ 總計 5 ▼                                                                        |
| 地址 3 ▼ 總單備註 6                                                                                                    | ▼ 地址 3 ▼ 總單備註 1 ▼                                                                         |
| 表頭空白行 1 👻 表尾空白行 5                                                                                                    | ▼ 表頭空白行 0 ▼ 表尾空白行 0 ▼                                                                     |
| 確定取消                                                                                                    |                                                                                           |

Ⅲ. 服務費設定

服務費設定分成固定服務費及一菜品服務費2種,如是固定服務費,在系統中

設定>>其他>>依單據%中輸入數字

| 輸出入       印表機       報表       版面       組合商品       日/月報表       收據格式       標籤格式       其他       Email       折扣       交接班報表       發票       電子後       ERP         零用金       10000       ● 交接班時重設錢櫃金額       ● <th></th>                                                                                                    |  |
|----------------------------------------------------------------------------------------------------|--|
| 零用金 10000       ☑ 交接班時重設鏡櫃金額         小数點 20 <sup>±</sup> 備份         小数點 0 <sup>±</sup> 位         金額小数點 0 <sup>±</sup> 位         備份路徑 C:/Backup                                                                                                    |  |
| <ul> <li>● 四捨五人 ○ 無條件搭去 ○ 無條件進位</li> <li>○ 位置: ●内用 ○外蒂 ○外送 □自動</li> <li>※ 作模式: ○ 嚴謹 ●快速</li> <li>□ 自動登出 ② 秒</li> <li>○ 始時歳 円掛單功能(先結帳版)</li> <li>□ 自取時啟用掛單功能(先結帳版)</li> <li>□ 自取時啟用掛單功能(先結帳版)</li> <li>流水號列印循環(方便叫號) 0 ▼</li> <li>□ 共用流水號</li> <li>預約保留 10 分鐘</li> <li>○ 飲用 ○外蒂 ○外送 □自動</li> <li>○ 炊服 ○ 炊服 ○ 炊服 ○ 炊服 ○ 炊服 ○ 炊服 ○ 炊服 ○ 炊服</li></ul> |  |
| 確定取消                                                                                                    |  |

如果是依據項目設定服務費則設定選擇"依項目",並將服付費設定於菜單中

## IV. 折扣設定

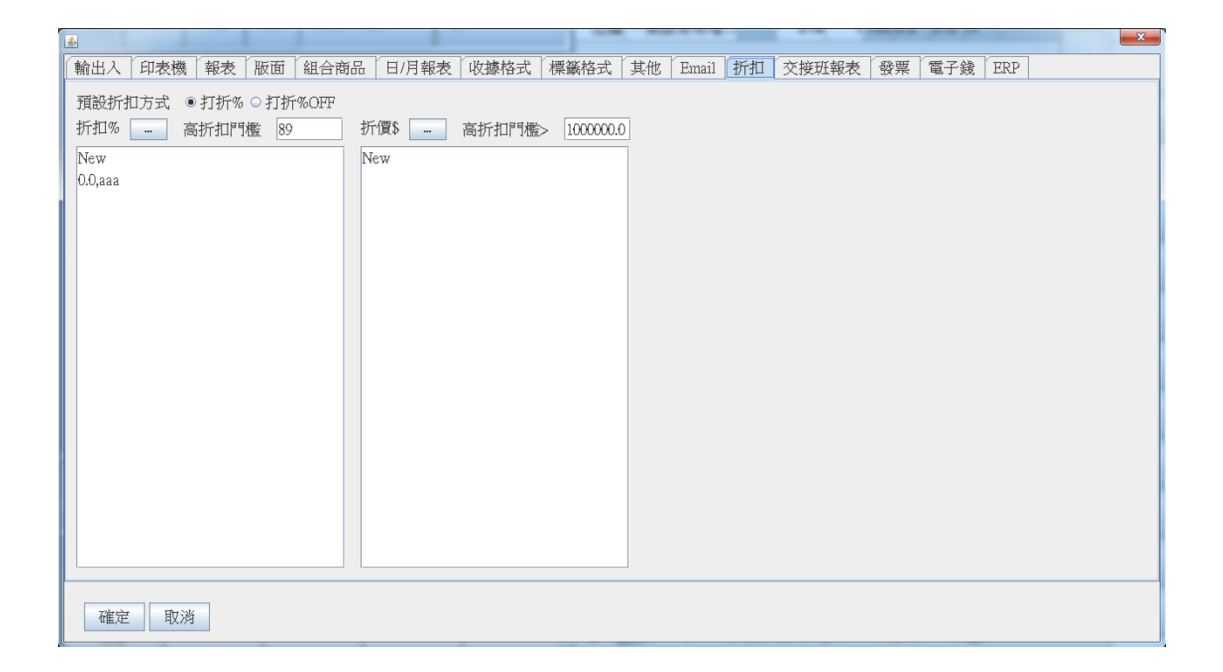

可於設定>>系統設定中,新增常用折扣設定,最後會顯示折扣於全折及單折中

A. 一班折扣新增:點選 New 輸入折扣名稱>>輸入折扣%/折價\$比例或是

金額,除

B. 高格扣:可設定金額或是%,當折扣高於門檻時,需要輸入有權限者的 工號米瑪才能使用

V. 票券設定

|   | 5 票券設定      | 44  |             |         |        |        |        | ×  |
|---|-------------|-----|-------------|---------|--------|--------|--------|----|
|   | 票券種類        | 振興券 | •           | ● 商品禮券( | 已開過發票) | ○現金禮券( | 未開過發票) |    |
|   | 票券名稱        |     |             | 票卷金額    |        |        |        |    |
|   | <b>熏券</b> 3 | 種類  | <b>熏券</b> : | 名稱      | 已開發票   | 金額     |        | +  |
|   | 振興券         |     | 200元        |         | Ν      | 200    |        |    |
|   |             |     | aaa         |         | Y      | 1,000  |        |    |
|   |             |     |             |         |        |        |        |    |
|   |             |     |             |         |        |        |        |    |
| * |             |     |             |         |        |        |        |    |
|   |             |     |             |         |        |        |        |    |
|   |             |     |             |         |        |        |        |    |
|   |             |     |             |         |        |        |        |    |
|   |             |     |             |         |        |        |        | 關閉 |

可於設定>>票券設定中輸入商品禮券或是現金禮券,

商品禮券:此禮券已經開過發票,結帳金額扣掉禮券金額才會是開立發票金額

現金禮券:表示代表現金未開過發票,結帳金額依然是開發票金額

# 第四章 版面設定

I. 版面設定

可於設定>>版面,中設定點餐畫面時分類、產品排列方式,字體大小

## II. 出單顯示內容設定

| 「輸出入   印表機   報表   版面   組合商品                                                                                                    | 日/月報表 收據格式 標籤格式                                                                                                    | ↓ 其他   Email   折扣   交接班報表   發票   電子錢   ERP   門票                                                  |
|----------------------------------------------------------------------------------------------------|----------------------------------------------------------------------------------------------------|--------------------------------------------------------------------------------------------------|
| <ul> <li>☑列印銷貨單編號</li> <li>①利印產品編號</li> <li>②那印欄位名稱(項目,數量,金額)</li> <li>☑列印時間</li> <li>☑列印時間</li> <li>☑列印時間</li> <li>☑列印合單編號</li> <li>③列印念台單編號</li> <li>③列印念台單小計</li> </ul> | <ul> <li>2 商品項目中列印数量</li> <li>3 列印操作員</li> <li>3 固定欄寬</li> <li>3 首結帳單合併相同商品</li> <li>2 列印單價</li> <li>4 結帳單/總單備註</li> </ul> | <ul> <li>□ 收據顯示第二語言</li> <li>● 後台單顯示第二語言</li> <li>■ 個</li> <li>■ 列印金額條碼</li> <li>列印人数</li> </ul> |
| ☑列印累計金額(後結帳) □列印選項價格                                                                                                    |                                                                                                    |                                                                                                  |
| 總單/結帳單字型                                                                                                    | 後台單字型                                                                                                    |                                                                                                  |
| 店名 4 ▼ 商品 6                                                                                                    | ▼ 店名 1 ▼                                                                                                    | 商品 6 🔽                                                                                           |
| 日期/單號 5 💌 組合商品 6                                                                                                    | ▼ 日期/單號 2 ▼                                                                                                    | 組合商品 3 💌                                                                                         |
| 流水號 5 ▼ 結帳資訊 5                                                                                                    | ▼ 流水號 1 ▼                                                                                                    | 結帳資訊 2 🔽                                                                                         |
| 内/外/送 6 💌 總計 6                                                                                                    | ▼ 内/外/送 6 ▼                                                                                                    | 總書十 5 🔽                                                                                          |
| 地址 3 - 總單備註 5                                                                                                    | ▼ 地址 3 ▼                                                                                                    | 總單備註 1 🔽                                                                                         |
| 表頭空白行 1 ▼ 表尾空白行 5                                                                                                    | ▼ 表頭空白行 0 ▼                                                                                                    | 表尾空白行 0 💌                                                                                        |
| 確定取消                                                                                                    |                                                                                                    |                                                                                                  |

可於設定>>收據格式,中設定列印出來商品之分類、產品排列方式,字體大小

# 第五章 版面設定菜單商品設定

菜單設定分為菜單匯入修改版本及後台修改版本

I. 標準菜單設定

|        |                  | 1       |     |     | 2     | 3    |    | 4         | 5   | 6  | ) 7    | 8   |
|--------|------------------|---------|-----|-----|-------|------|----|-----------|-----|----|--------|-----|
| 目錄     | 品名               | 選項1     | 選項2 | 選項3 | 後台輸出  | 產品編號 | 寄賣 | MenuGroup | 計盤  | 上架 | 已點清單顯示 | KDS |
| 套餐     | 頂級 <b>7</b> 99老饕 | <799>   |     |     | 5     | 1    | Ν  | 799;      | N   | N  | N      | N   |
| 套餐     | 799半價兒童          | <400>   |     |     | 5     | 2    | Ν  | 799;      | N   | N  | N      | N   |
| 套餐     | 超夯699超值          | <699>   |     |     | 5     | 3    | Ν  | 699;      | Ν   | Ν  | N      | N   |
| 套餐     | 699半價兒童          | <350>   |     |     | 5     | 4    | Ν  | 699;      | Ν   | N  | N      | N   |
| 套餐     | 兒童清潔費            | <150>   |     |     | 5     | 5    | Ν  | (         | ) N | Ν  | N      | N   |
| 套餐     | 兒童免費             | <0>     |     |     | 5     | 6    | Ν  | (         | N   | N  | N      | N   |
| 套餐     | 海鮮藏寶箱            | <0>     |     |     | 1     | 7    | Ν  | 799;      | Ν   | Ν  | N      | Y   |
| 套餐     | 芭比娃娃             | <0>     |     |     | 10004 | 8    | Ν  | 799;      | Ν   | Ν  | N      | Y   |
| 套餐     | 基本肉盤             | <0>     |     |     | 10004 | 9    | Ν  | 799;      | Ν   | Ν  | N      | Y   |
| 套餐     | 小宇宙              | <0>     |     |     | 10004 | 67   | Ν  | 799;      | Ν   | N  | N      | Y   |
| 套餐     | 生日肉蛋糕            | <0>     |     |     | 10001 | 17   | Ν  | 799;      | Ν   | Ν  | N      | Y   |
| 套餐     | 柏克金啤酒            | <49>    |     |     | 5     | 10   | Ν  | (         | N   | N  | Y      | N   |
| 套餐     | 柏克金啤酒(招待)        | <0>     |     |     | 5     | 68   | Ν  | (         | ) N | Ν  | Y      | Ν   |
| 套餐     | 餐點費用             | <2009>  |     |     | 5     | 69   | Ν  | (         | N   | Ν  | Y      | Ν   |
| 799牛   | 厚切PRIME肩小排       | <0>     |     |     | 10004 | 11   | Ν  | 799;      | Y   | Y  | Y      | Y   |
| 799牛   | 極上PRIME翼板        | <0>     |     |     | 10004 | 12   | Ν  | 799;      | Y   | Y  | Y      | Y   |
| 799牛   | 嚴選PRIME板腱        | <0>     |     |     | 10004 | 13   | Ν  | 799;      | Y   | Y  | Y      | Y   |
| 799牛   | USDA CH無骨牛小排     | <0>     |     |     | 10004 | 14   | Ν  | 799;      | Y   | Y  | Y      | Y   |
| 799牛   | 特選肋眼牛排           | 限點一份<0> |     |     | 10004 | 15   | Ν  | 799;      | Y   | Y  | Y      | Y   |
| 799牛   | M9澳洲和牛           | <0>     |     |     | 10004 | 16   | Ν  | 799;      | Y   | Y  | Y      | Y   |
| 799豬   | 西班牙頂級松阪豬         | <0>     |     |     | 10002 | 21   | Ν  | 799;      | Y   | Y  | Y      | Y   |
| 799豬   | 日式厚切香草豬          | 限點一份<0> |     |     | 10004 | 22   | Ν  | 799;      | Y   | Y  | Y      | Y   |
| 799豬   | 義式戰斧豬            | <0>     |     |     | 10004 | 23   | Ν  | 799;      | Y   | Y  | Y      | Y   |
| 799羊雞鴨 | 台灣宜蘭櫻桃鴨          | <0>     |     |     | 10002 | 24   | Ν  | 799;      | Y   | Y  | Y      | Y   |
| 799羊雞鴨 | 明太子雞腿肉           | <0>     |     |     | 10002 | 25   | Ν  | 799;      | Y   | Y  | Y      | Y   |
| 799海鮮  | 阿根廷天使紅蝦          | <0>     |     |     | 10001 | 29   | Ν  | 799;      | Y   | Y  | Y      | Y   |
| 799海鮮  | 皇家級藍鑽蝦           | <0>     |     |     | 10001 | 30   | Ν  | 799;      | Y   | Y  | Y      | Y   |
| 799海鮮  | 野生大草蝦            | <0>     |     |     | 10001 | 31   | Ν  | 799;      | Y   | Y  | Y      | Y   |
| 799海鮮  | 阿根廷魷魚串           | 限點一份<0> |     |     | 10001 | 32   | Ν  | 799;      | Y   | Y  | Y      | Y   |
| 799海鮮  | 甜蝦軟絲             | <0>     |     |     | 10001 | 33   | Ν  | 799;      | Y   | Y  | Y      | Y   |

此範例欄位非菜單全部欄位,僅顯示可能會修改項目,修改時請確認欄位名稱

使用 openoffice 編輯,設定餐點目錄、品名及後台輸出(廚房出餐口)

甲、建立菜單時另存新檔為當日修正日期,避免修改有誤可以有舊檔案可以回覆

乙、新增品項時,建議直接複製整條商品資訊及設定檔,在做修正

丙、商品名稱及產品編號不可以有重複,匯入時系統會報錯誤

丁、商品如有多個此寸、規格有不同價格,可於選項1中使用#隔開,,如有自訂價格 則在<>中輸入中文自訂。如 M:30、L:100,設定為M<30>#L<100>#XL<自訂> 戊、選項中的項目也適用#隔開,如:辣#小辣#大辣,另外選項可設定價格,此部分 價格未加購(減價)之金額,假如加蛋+10元,活動折扣–5元,則設定加蛋 <10>#活動折扣<-5>

己、後臺菜口為此品項之出單菜口:輸入於後台編輸出,為1~6號,特殊使用如下

- 品項中需要一個商品一個商品出單,可於菜口編號前新增1000,如10001,
   此時出餐內容會每一個商品獨立出單(如前台點了3個麵包A,後台會出3
   張麵包A\*1的單據)通常使用在需要長時間等待的單點菜,如主餐等
- ii. 後台編號前面十位數加入 1-9 表示小分類單,如同樣要出道菜口 1,但是分為牛肉或是豬肉,這時候就可以設定為菜口 11 及菜口 21,這時候會分別都 是1號菜口列表機出單,但可以區分為小分類

#### II. 組合套餐

|              |     |                     | 18           |       |        |         |        | 181     | - | ×    |
|--------------|-----|---------------------|--------------|-------|--------|---------|--------|---------|---|------|
| 組合商品設定       | 項目  | 分類                  |              |       | 品名     | 數量      | PRODID |         |   | 清除   |
| 1 新增         | 0   | 拉麵                  |              | 樂豚燈   | 骨味噌拉麵  | 1       | 1      |         | Ê | 設定   |
| 2            | - 1 | 飲料                  | Ð            | J榮    |        | 1       | 34     |         |   | 上段   |
| 1110家        | 2   |                     |              |       |        | 1       |        |         |   |      |
| 編輯           | 3   |                     |              |       |        | 1       |        |         | = | L 13 |
| 上移           | 4   |                     |              |       |        | 1       |        |         |   |      |
| 下移           | 5   |                     |              |       |        | 1       |        |         |   |      |
| 対策で          | - 6 |                     |              |       |        | 1       |        |         | н |      |
| 1 夜歌         | 7   |                     |              |       |        | 1       |        |         |   |      |
|              | 8   |                     |              |       |        | 1       |        |         |   |      |
|              | 9   |                     |              |       |        | 1       |        |         |   |      |
|              | 10  |                     |              |       |        | 1       |        |         |   |      |
|              | 11  |                     |              |       |        | 1       |        |         |   |      |
|              | 12  |                     |              |       |        | 1       |        |         |   |      |
|              |     | 244                 | 品名           |       | 经回知分   | 骤項1     |        | 湿頂2     | • | 器項3  |
|              | 拉貓  | i — 樂旅 <sup>,</sup> |              | 物 1   | 146305 | A2. X I |        | AB' R L |   |      |
|              | 拉貓  | · 一樂招!              | <b>奥豚骨</b> 拉 | ·缅 2  | 2      |         |        |         |   |      |
| 簡稱 1         | 拉貓  | ·                   | 噌叉爈拉         | ~ ~ ~ | 3      |         |        |         |   |      |
| 編號 al        | 拉麵  | i 火循爆:              | 辛拉麵          | - 4   | L .    |         |        |         |   |      |
| 售價 100 服務費 0 | 拉麵  | [ 魚介豚;              | <br>骨拉麵      | 5     | 5      |         |        |         |   |      |
| 國際國式組合       |     |                     |              |       |        |         | 1      |         |   |      |
| THE OVEN     |     |                     |              |       |        |         |        |         |   |      |
| TOT OT       | •   |                     | _            |       | III    |         |        | _       |   | •    |
|              |     |                     |              |       |        |         |        |         |   | 離開   |

可於設定>>商品設定>>組合商品中,設定組合套餐設定

(1) 設定套餐名字

(2) 設定標準套餐預設項目

(3) 選擇每個項目可取代商品(取代商品表示在換菜時不會換價格)

(4) 為設定於換菜項目中的項目,如換菜時則會變更餐點總額(如換的商品價格

低於預設商品金額則不退款)

Ⅲ. 吃到飽模式設定

|        |              | 1       |     |     | 2     | 3    |    | 4         | 5  | 6  |        | 8   |
|--------|--------------|---------|-----|-----|-------|------|----|-----------|----|----|--------|-----|
| 目錄     | 品名           | 選項1     | 選項2 | 選項3 | 後台輸出  | 產品編號 | 寄賣 | MenuGroup | 計盤 | 上架 | 已點清單顯示 | KDS |
| 套餐     | 頂級799老饕      | <799>   |     |     | 5     | 1    | N  | 799;      | N  | N  | N      | N   |
| 套餐     | 799半價兒童      | <400>   |     |     | 5     | 2    | Ν  | 799;      | N  | N  | N      | N   |
| 套餐     | 超夯699超值      | <699>   |     |     | 5     | 3    | Ν  | 699;      | N  | N  | N      | N   |
| 套餐     | 699半價兒童      | <350>   |     |     | 5     | 4    | Ν  | 699;      | N  | N  | N      | N   |
| 套餐     | 兒童清潔費        | <150>   |     |     | 5     | 5    | Ν  | 0         | N  | N  | N      | N   |
| 套餐     | 兒童免費         | <0>     |     |     | 5     | 6    | Ν  | 0         | N  | N  | N      | N   |
| 套餐     | 海鮮藏寶箱        | <0>     |     |     | 1     | 7    | Ν  | 799;      | N  | N  | N      | Y   |
| 套餐     | 芭比娃娃         | <0>     |     |     | 10004 | 8    | Ν  | 799;      | N  | N  | N      | Y   |
| 套餐     | 基本肉盤         | <0>     |     |     | 10004 | 9    | Ν  | 799;      | Ν  | N  | N      | Y   |
| 套餐     | 小宇宙          | <0>     |     |     | 10004 | 67   | Ν  | 799;      | N  | N  | N      | Y   |
| 套餐     | 生日肉蛋糕        | <0>     |     |     | 10001 | 17   | Ν  | 799;      | N  | Ν  | N      | Y   |
| 套餐     | 柏克金啤酒        | <49>    |     |     | 5     | 10   | Ν  | 0         | Ν  | N  | Y      | N   |
| 套餐     | 柏克金啤酒(招待)    | <0>     |     |     | 5     | 68   | Ν  | 0         | N  | Ν  | Y      | N   |
| 套餐     | 餐點費用         | <2009>  |     |     | 5     | 69   | Ν  | 0         | Ν  | N  | Y      | N   |
| 799牛   | 厚切PRIME肩小排   | <0>     |     |     | 10004 | 11   | Ν  | 799;      | Y  | Y  | Y      | Y   |
| 799牛   | 極上PRIME翼板    | <0>     |     |     | 10004 | 12   | Ν  | 799;      | Y  | Y  | Y      | Y   |
| 799牛   | 嚴選PRIME板腱    | <0>     |     |     | 10004 | 13   | Ν  | 799;      | Y  | Y  | Y      | Y   |
| 799牛   | USDA CH無骨牛小排 | <0>     |     |     | 10004 | 14   | Ν  | 799;      | Y  | Y  | Y      | Y   |
| 799牛   | 特選肋眼牛排       | 限點一份<0> |     |     | 10004 | 15   | Ν  | 799;      | Y  | Y  | Y      | Y   |
| 799牛   | M9澳洲和牛       | <0>     |     |     | 10004 | 16   | Ν  | 799;      | Y  | Y  | Y      | Y   |
| 799豬   | 西班牙頂級松阪豬     | <0>     |     |     | 10002 | 21   | Ν  | 799;      | Y  | Y  | Y      | Y   |
| 799豬   | 日式厚切香草豬      | 限點一份<0> |     |     | 10004 | 22   | Ν  | 799;      | Y  | Y  | Y      | Y   |
| 799豬   | 義式戰斧豬        | <0>     |     |     | 10004 | 23   | Ν  | 799;      | Y  | Y  | Y      | Y   |
| 799羊雞鴨 | 台灣宜蘭櫻桃鴨      | <0>     |     |     | 10002 | 24   | Ν  | 799;      | Y  | Y  | Y      | Y   |
| 799羊雞鴨 | 明太子雞腿肉       | <0>     |     |     | 10002 | 25   | Ν  | 799;      | Y  | Y  | Y      | Y   |
| 799海鮮  | 阿根廷天使紅蝦      | <0>     |     |     | 10001 | 29   | Ν  | 799;      | Y  | Y  | Y      | Y   |
| 799海鮮  | 皇家級藍鑽蝦       | <0>     |     |     | 10001 | 30   | Ν  | 799;      | Y  | Y  | Y      | Y   |
| 799海鮮  | 野生大草蝦        | <0>     |     |     | 10001 | 31   | Ν  | 799;      | Y  | Y  | Y      | Y   |
| 799海鮮  | 阿根廷魷魚串       | 限點一份<0> |     |     | 10001 | 32   | Ν  | 799;      | Y  | Y  | Y      | Y   |
| 799海鮮  | 甜蝦軟絲         | <0>     |     |     | 10001 | 33   | Ν  | 799;      | Y  | Y  | Y      | Y   |

此範例欄位非菜單全部欄位,僅顯示可能會修改項目,修改時請確認欄位名稱

吃到飽版本中,條件設定:

- (1) 選項:設定價格及價格名稱
- (2)後台輸出:選擇品項列印列表機 1~6

PS:前面加上 1000 表示此品項一張一張出單,如客人點A3 份時,會直

接出單為3張單,每份數量為一份A

- (3) 產品編號:必須每一品項一個編號,如有圖片會依據此編號顯示圖片
- (4) MenuGroup:顯示可以點此品項之群組

PS:需輸入所有可選群組,0不指定群組

## IV. 線上點餐/KDS 模組設定

|        |              | 1       |     |     | 2     | 3    |    | 4         | 5  | 6  | ) 7    | 8   |
|--------|--------------|---------|-----|-----|-------|------|----|-----------|----|----|--------|-----|
| 目錄     | 品名           | 選項1     | 選項2 | 選項3 | 後台輸出  | 產品編號 | 寄賣 | MenuGroup | 計盤 | 上架 | 已點清單顯示 | KDS |
| 套餐     | 頂級799老饕      | <799>   |     |     | 5     | 1    | N  | 799;      | N  | N  | N      | N   |
| 套餐     | 799半價兒童      | <400>   |     |     | 5     | 2    | Ν  | 799;      | N  | N  | N      | N   |
| 套餐     | 超夯699超值      | <699>   |     |     | 5     | 3    | Ν  | 699;      | N  | N  | N      | N   |
| 套餐     | 699半價兒童      | <350>   |     |     | 5     | 4    | Ν  | 699;      | N  | N  | N      | N   |
| 套餐     | 兒童清潔費        | <150>   |     |     | 5     | 5    | Ν  | (         | N  | Ν  | N      | N   |
| 套餐     | 兒童免費         | <0>     |     |     | 5     | 6    | Ν  | (         | N  | N  | N      | N   |
| 套餐     | 海鮮藏寶箱        | <0>     |     |     | 1     | 7    | Ν  | 799;      | N  | Ν  | N      | Y   |
| 套餐     | 芭比娃娃         | <0>     |     |     | 10004 | 8    | Ν  | 799;      | N  | Ν  | N      | Y   |
| 套餐     | 基本肉盤         | <0>     |     |     | 10004 | 9    | Ν  | 799;      | N  | Ν  | N      | Y   |
| 套餐     | 小宇宙          | <0>     |     |     | 10004 | 67   | Ν  | 799;      | N  | N  | N      | Y   |
| 套餐     | 生日肉蛋糕        | <0>     |     |     | 10001 | 17   | Ν  | 799;      | Ν  | Ν  | N      | Y   |
| 套餐     | 柏克金啤酒        | <49>    |     |     | 5     | 10   | Ν  | (         | N  | Ν  | Y      | N   |
| 套餐     | 柏克金啤酒(招待)    | <0>     |     |     | 5     | 68   | Ν  | (         | N  | Ν  | Y      | N   |
| 套餐     | 餐點費用         | <2009>  |     |     | 5     | 69   | Ν  | (         | N  | Ν  | Y      | N   |
| 799牛   | 厚切PRIME肩小排   | <0>     |     |     | 10004 | 11   | Ν  | 799;      | Y  | Y  | Y      | Y   |
| 799牛   | 極上PRIME翼板    | <0>     |     |     | 10004 | 12   | Ν  | 799;      | Y  | Y  | Y      | Y   |
| 799牛   | 嚴選PRIME板腱    | <0>     |     |     | 10004 | 13   | Ν  | 799;      | Y  | Y  | Y      | Y   |
| 799牛   | USDA CH無骨牛小排 | <0>     |     |     | 10004 | 14   | Ν  | 799;      | Y  | Y  | Y      | Y   |
| 799牛   | 特選肋眼牛排       | 限點一份<0> |     |     | 10004 | 15   | Ν  | 799;      | Y  | Y  | Y      | Y   |
| 799牛   | M9澳洲和牛       | <0>     |     |     | 10004 | 16   | Ν  | 799;      | Y  | Y  | Y      | Y   |
| 799豬   | 西班牙頂級松阪豬     | <0>     |     |     | 10002 | 21   | Ν  | 799;      | Y  | Y  | Y      | Y   |
| 799豬   | 日式厚切香草豬      | 限點一份<0> |     |     | 10004 | 22   | Ν  | 799;      | Y  | Y  | Y      | Y   |
| 799豬   | 義式戰斧豬        | <0>     |     |     | 10004 | 23   | Ν  | 799;      | Y  | Y  | Y      | Y   |
| 799羊雞鴨 | 台灣宜蘭櫻桃鴨      | <0>     |     |     | 10002 | 24   | Ν  | 799;      | Y  | Y  | Y      | Y   |
| 799羊雞鴨 | 明太子雞腿肉       | <0>     |     |     | 10002 | 25   | Ν  | 799;      | Y  | Y  | Y      | Y   |
| 799海鮮  | 阿根廷天使紅蝦      | <0>     |     |     | 10001 | 29   | Ν  | 799;      | Y  | Y  | Y      | Y   |
| 799海鮮  | 皇家級藍鑽蝦       | <0>     |     |     | 10001 | 30   | Ν  | 799;      | Y  | Y  | Y      | Y   |
| 799海鮮  | 野生大草蝦        | <0>     |     |     | 10001 | 31   | Ν  | 799;      | Y  | Y  | Y      | Y   |
| 799海鮮  | 阿根廷魷魚串       | 限點一份<0> |     |     | 10001 | 32   | Ν  | 799;      | Y  | Y  | Y      | Y   |
| 799海鮮  | 甜蝦軟絲         | <0>     |     |     | 10001 | 33   | Ν  | 799;      | Y  | Y  | Y      | Y   |

此範例欄位非菜單全部欄位,僅顯示可能會修改項目,修改時請確認欄位名稱

#### (5) 計盤:此品項可一次點餐數量

Y表示計算於總盤數,如單品項有盤數上限,則直接打數字

- (6) 上架:是否顯示讓客戶手機點餐
- (7) 已點清單顯示:是否顯示於客戶手機點餐中之紀錄

(8) KDS:是否顯示於後台 KDS中

V. 菜單上傳

(1) 至設定>>選擇商品設定>>匯入基本商品

|                                   | AA Imit) |        |
|-----------------------------------|----------|--------|
|                                   | 系統設定     |        |
|                                   | 使用者權限設定  |        |
|                                   | 商品設定     | 滙入基本商品 |
|                                   | 資料維護     | 組合商品   |
|                                   | 資料核對     | 限量商品   |
| U 🖪 🎽 📲 🞘 🛸                       | 關於       | 1字册    |
|                                   | QOO設定    |        |
|                                   | 信用卡機設定   |        |
| 2果16788 POS系統 使用者:管理者 Station: Th | 票券設定     |        |

(2) 選擇...>>選擇修正後的檔案>>完成匯入

| a | # 17 T |  |
|---|--------|--|

- (3) 選擇上傳以及匯入(系統會檢查是否有異常)
- (4) 完成會菜單

第六章 線上點餐模組

## I. 使用模式

| 手機點餐流行                    | 程                                                        |                           |                                                              |                                                                                                    |  |  |
|---------------------------|----------------------------------------------------------|---------------------------|--------------------------------------------------------------|----------------------------------------------------------------------------------------------------|--|--|
|                           | (10:10) all 30 =>                                        | 10:10 atl 30 🔳            | 10:10 at 20 =                                                | (10:11)                                                                                                    |  |  |
|                           | ▲ qoo.chaincode.com.tw ①                                 | ▲ qoo.chaincode.com.tw ①  | ▲ qoo.chaincode.com.tw ①                                     | ▲ qoo.chaincode.com.tw ①                                                                                                    |  |  |
|                           | また<br>また<br>また<br>また<br>また<br>また<br>また<br>また<br>また<br>また |                           | 日本語 1000-000<br>日本語 1000<br>日本語 1000<br>日本語 1000<br>日本語 1000 | REEL COM-COM<br>ALLEL TO<br>ALLEL TO |  |  |
|                           |                                                          | <b>6</b> 199 <del>1</del> | €199 <del>.+</del>                                           | N CARDINATION                                                                                                    |  |  |
| 開桌單 2021/09/16            | ● 799牛                                                   | 厚切PRIME周小排 \$0            | 厚切PRIME属小排 SO                                                | 快把想喝想吃的食物點起來!                                                                                                    |  |  |
| 桌號:S1<br>快點碼:408          | ● 799鞘                                                   | 極上PRIME買板 \$0             | 厚切PRIME周小<br>排                                               | 我想吃!!!                                                                                                    |  |  |
| 開桌時間:10:09<br>點:經誌止:11:30 | 799羊頭鴨                                                   |                           | - 2 -                                                        | 是否要送出?                                                                                                    |  |  |
| 用餐截止:12:09                | • 799海鮮                                                  | 嚴援PRIME板腱 \$0             | > 選項1:                                                       | → 確定<br>2份                                                                                                    |  |  |
|                           | €99年                                                     | USDA CH無骨牛小排<br>\$0       | S0元                                                          | #2 15.8                                                                                                    |  |  |
|                           | 69958                                                    | 特選助眼牛排                    | RC/9 9X/8/92 J                                               |                                                                                                    |  |  |
| Design by 程果科技            | 699海鮮                                                    | PRUMO                     | PCR2-03-00                                                   |                                                                                                    |  |  |
|                           |                                                          |                           |                                                              |                                                                                                    |  |  |
|                           | ← → (+) 1 ····                                           | ← → ⊕ 1 …                 | ← → + 1 ····                                                 | ← → ⊕ 1 …                                                                                                    |  |  |
| 掃描 <mark>Orcode</mark>    | 進入點餐畫面大項                                                 | 選取點餐品項                    | 選擇數量及選項                                                      | 確認送出                                                                                                    |  |  |

II. 吃到飽模式

吃到飽模式中會加入控盤原則,當產品超過預設數量時則會防呆

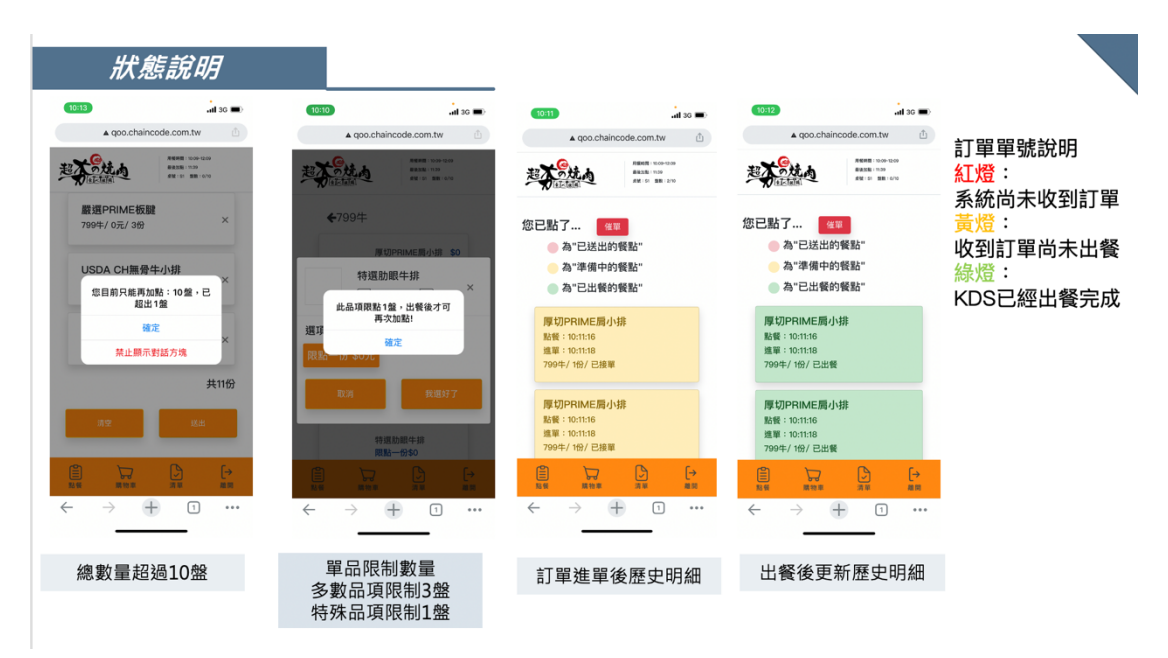

(5) 吃到飽模式中會加入控盤原則,當產品超過預設數量時則會防呆

## (6) 紅綠燈顯示目前訂單狀態

(7) 也可從 POS>>桌位管理>>選擇桌號>>列印開桌單(按鈕右鍵)中跳出目前

## 客人狀態

# 第七章 基本點餐結帳設定

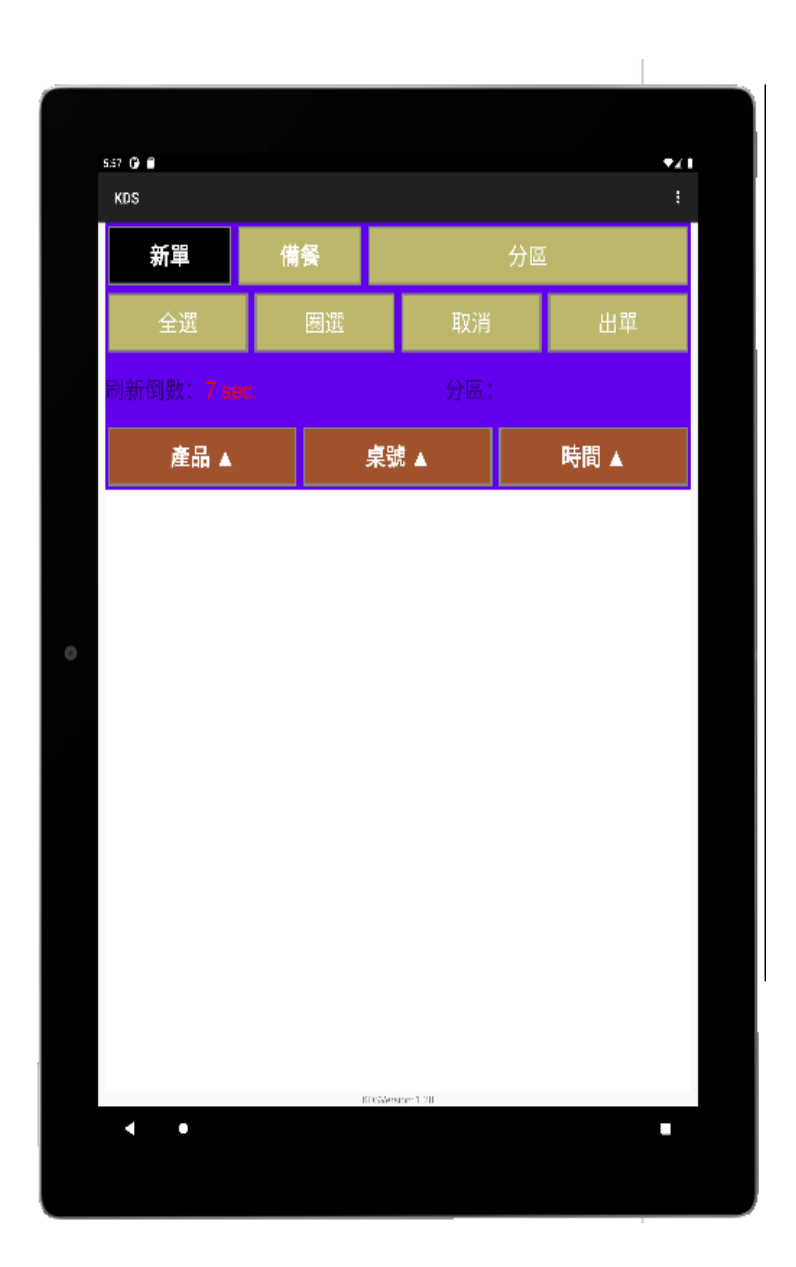

VI. 標準模式

- (1) 依據所選方式顯示排序
- (2) 會依據進單時間,超過時間自動轉換成紅色

(3) 使用方式:

- 1. 客人點餐後會自動進入新單區
- 2. 點選餐點按下出單
- 3. 出單機列印單子,並且 KDS 跳製備餐區
- 4. 實際出餐時備餐"出餐"

使用圈選功能時,則會依據目前排序方式,將第一組產品圈選,如在時間排序

下,會以第一組時間選取,快速出單。

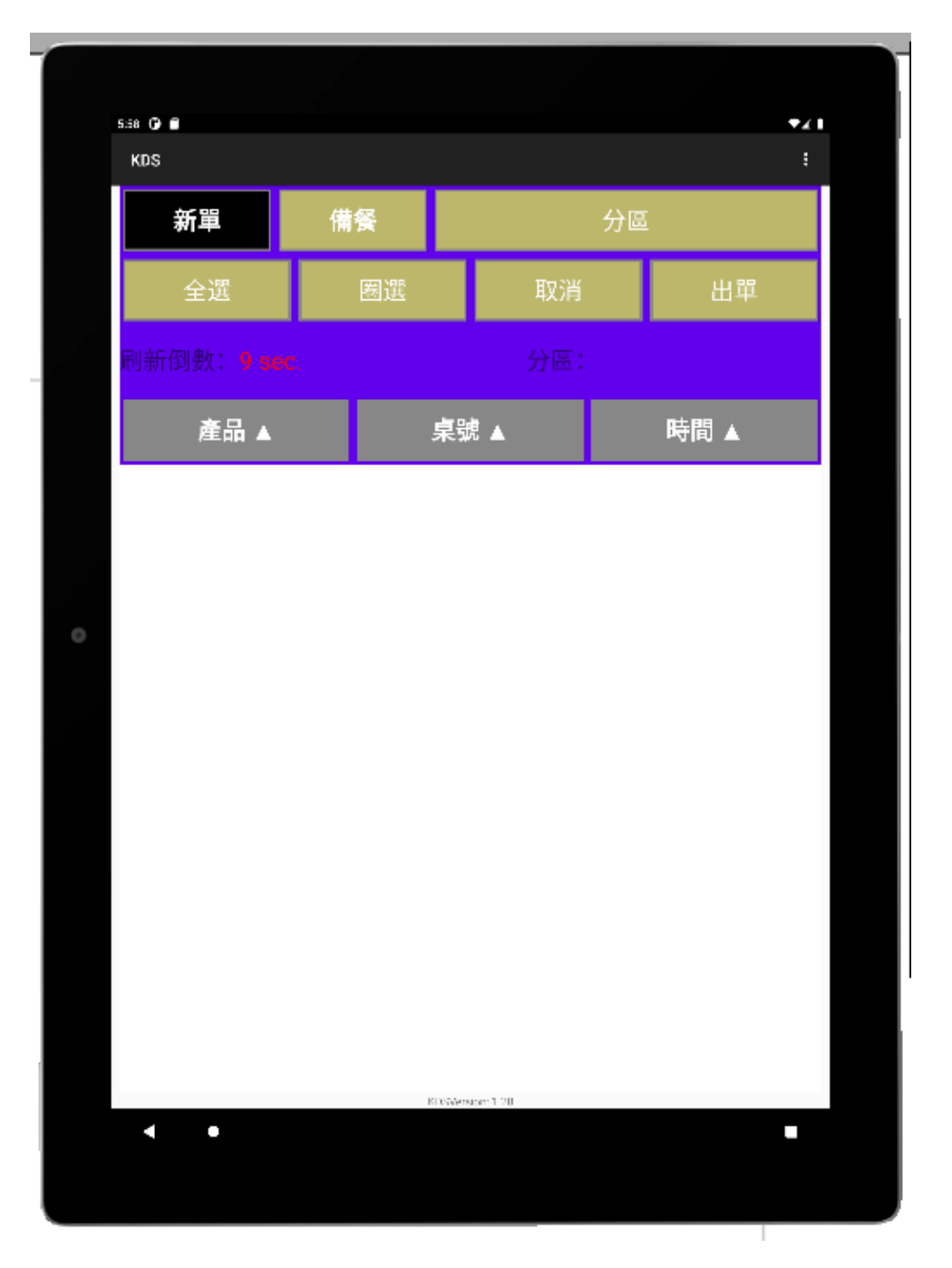

(1) 設定強制數量排序時,會依據數量最多品項"圈選"出單

(2) 會依據紅色再上(時間較長單), 白色在下, 同時選取品項時, 會同不同品

項一起圈選

(3) 强制排序狀態下,則無法依據時間、品項排序

49

VIII. 簡化模式

僅有出單,無需 KDS 確認後才印單,使用方式:

|   | 529 <b>G</b>         |                   | •41  |  |
|---|----------------------|-------------------|------|--|
|   | KDS                  |                   |      |  |
|   | 備餐                   | 分區                |      |  |
|   | 全選                   | 取消                | 出餐   |  |
|   | 刷新倒數: <b>1 sec</b> . |                   |      |  |
|   | 產品 ▲                 | 桌號 ▲              | 時間 ▲ |  |
|   |                      |                   |      |  |
|   |                      |                   |      |  |
| 0 |                      |                   |      |  |
|   |                      |                   |      |  |
|   |                      |                   |      |  |
|   |                      |                   |      |  |
|   |                      |                   |      |  |
|   |                      |                   |      |  |
|   |                      |                   |      |  |
|   |                      | KINSWerstor: 1.70 |      |  |
|   | •                    |                   |      |  |
|   |                      |                   |      |  |

- (1) 客人點餐
- (2) 直接進入廚房印單,並顯示於 KDS 平板中
- (3) 菜口出單時銷單出餐